# COM-1814CLNAR

COM-Express Dual Core Motherboard

Version: A0

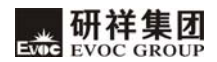

### Announcement

What contained in this User Manual does not represent the commitments of EVOC Company. EVOC Company reserves the right to revise this User Manual, without prior notice, and will not be held liable for any direct, indirect, intended or unintended losses and/or hidden dangers due to installation or improper operation.

Before purchasing, please have a detailed understanding of the product performance to see whether it meets your requirements.

**EVOC** is a registered trademark of **EVOC** Intelligent Technology Co., Ltd. All trademarks, registered trademarks, and trade names used in this User Guide are the property of their respective owners.

EVOC Intelligent Technology Co., Ltd. ©2008, Copyright Reserved. No part of this manual can be reproduced in any form or by any means, such as in electronic or mechanical way, without permission in writing from EVOC.

# **Safety Instructions**

- 1. Please carefully read the users' manual before handling the product;
- 2. For the board which is not ready to be installed, please put it in the anti-static packaging;
- 3. Before taking the board out from anti-static packaging, please put your hand on grounded metal object for a while (about 10 seconds) to discharge static;
- 4. Please wear static protective gloves when holding the board; and always hold the board by edges;
- 5. Before inserting, removing or re-configuring the motherboard or the expansion card, please firstly disconnect the AC power or unplug the AC power cable from the power source to prevent damage to the product and ensure your personal safety;
- 6. Before removing the boards or PC boxes, firstly turn off all power resources and unplug the power cable from power source;
- 7. For PC Box products, when inserting or removing boards, please disconnect the AC power in advance;
- 8. Before connecting or disconnecting any device, make sure all power cables are unplugged in advance;
- 9. To avoid unnecessary damage caused by turning on/off computer frequently, wait at least 30 seconds before re-turning on the computer.

# Contents

| Chapter 1 Product Introduction               | 1  |
|----------------------------------------------|----|
| Overview                                     | 1  |
| Mechanical Dimension, Weight and Environment | 2  |
| Typical Consumption                          | 2  |
| CPU                                          | 2  |
| Chipset                                      | 2  |
| System Memory                                | 2  |
| Video Function                               | 3  |
| Storage Function                             | 3  |
| Network Function                             | 3  |
| Power Feature                                | 3  |
| Expansion Bus                                | 3  |
| Watchdog Function                            | 3  |
| I/O Interface                                | 3  |
| Chapter 2 Installation                       | 4  |
| Product Outline                              | 4  |
| Location of Interfaces                       | 4  |
| Motherboard Structure                        | 5  |
| Installation of System Memory                | 6  |
| COM-Express Slot                             | 6  |
| Chapter 3 BIOS Setup                         | 15 |
| Overview                                     | 15 |

| BIOS Parameter Setting                             | 15 |
|----------------------------------------------------|----|
| Basic Function Setting for BIOS                    | 16 |
| System Resource Managed by BIOS under X86 Platform |    |
| Chapter 4 Driver Installation                      |    |
| Appendix                                           |    |
| Watchdog Programming Guide                         | 34 |
| GPIO Programming Guide                             |    |
| Steps of RAID Installation                         |    |
| 第一章 产品介绍                                           | 1  |
| 简介                                                 | 1  |
| 机械尺寸、重量与环境                                         | 1  |
| 典型功耗                                               | 2  |
| 微处理器                                               | 2  |
| 芯片组                                                | 2  |
| 系统内存                                               | 2  |
| 显示功能                                               | 2  |
| 存储功能                                               | 2  |
| 网络功能                                               | 3  |
| 电源特性                                               | 3  |
| 扩展总线                                               | 3  |
| Watchdog功能                                         | 3  |
| I/O接口                                              | 3  |
| 第二章 安装说明                                           | 4  |

| 产品外形尺寸图              | 4  |
|----------------------|----|
| 接口位置示意图              | 4  |
| 主板架构图                | 5  |
| 系统内存安装               | 6  |
| COM-Express插槽        | 6  |
| 第三章 BIOS功能简介         |    |
| 简介                   | 15 |
| BIOS参数设置             | 15 |
| BIOS基本功能设置           | 16 |
| x86 平台下BIOS所要管理的系统资源 |    |
| 第四章 驱动程序安装说明         |    |
| 附录                   |    |
| Watchdog编程指引         |    |
| GPIO编程指引             |    |
| RAID安装方法及步骤          |    |

# **Chapter 1 Product Introduction**

### Overview

COM-1814CLNAR is a sort of Type II motherboard aiming at embedded computer (COM-Express) PICMG specification. COM-Express is based on high-speed serial differential techniques, like PCI Express, SATA, USB 2.0, LVDS and serial SDVO. It also remains the support for traditional PCI bus to realize the smooth migration from the in existing modularized design. By reducing the time cost on processor design, the designer focuses on core competence and product differentiation; therefore, COM Express enables the OEM to shorten the time for product in coming into the market. There is no need to redesign the product to change the former function, alter the requirement and update the performance.

COM Express module could reduce the stock in trade required by service and maintenance and simplify product upgrading, which is helpful to the successful application of the product within its entire lifecycle.

COM-1814CLNAR also possesses the performance of Intel® Core<sup>TM</sup>2 Duo and critical feature which is vital to the current embedded application. COM Express motherboard provides users with development platform that could be applied at once. Core<sup>TM</sup>2 Duo processing capability of COM-1814CLNAR and the DDR3 1066/800MHz dual-channel SO-DIMM high-speed storage enables the embedded computer module to possess stronger processing capability. It becomes the ideal choice in the fields of electric power, medical equipment, airport controlling center and military, etc.

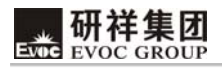

# Mechanical Dimension, Weight and Environment

- Dimension: 125.00mm (L) x 95.00mm (W) x 18.00mm (H)
- ➢ Net Weight: 0.40Kg;
- > Operating Environment:

Temperature:  $0^{\circ}C \sim 60^{\circ}C$ ;

Humidity: 5% ~ 95% (non-condensing);

Storage Environment:

Temperature: -40°C~ 100°C;

Humidity: 5 % ~ 95 % (non-condensing);

# **Typical Consumption**

CPU: Intel® Core<sup>TM</sup> 2 Duo T9400 2.53GHz

Memory: Samsung/2G/1066MHZ/M471B2874DZ1-CF8

- ➤ +5VSB@ 0.02A; +5%/-3%;
- ► +12V@ 0.94A; +5%/-3%;

# CPU

Supports Intel® Penryn T9400/P8400 FSB 1066MHz BGA479 CPU

# Chipset

Intel® GM45 + Intel® ICH9M-E

# System Memory

Provides two 204-pin DDR3 memory slots, supporting un-buffered ECC, maximum

memory capacity could be up to 8GB.

# Video Function

Adopts Intel® GMA X4500 video chip; supports LVDS dual-channel output mode, LVDS and CRT could display at the same time; it also supports TV output, PCI-Express video card or HDMI display; maximum resolution supported by CRT is QXGA (2048x1536).

# **Storage Function**

The motherboard supports four SATA2.0 interfaces and RAID0/1 function.

# **Network Function**

Provides one 10/100/1000Mbps LAN port and supports Wake-On-LAN.

# **Power Feature**

Adopts ATX power.

# **Expansion Bus**

Provides two COM-Express slots and is compatible with COM-Express specification.

# Watchdog Function

- Supports 256 levels, programmed by minute or second;
- Supports watchdog overtime or reset system.

# I/O Interface

- ▶ Provides 4 x COMs, COM1 supports RS-232/RS-422/RS-485 mode selection;
- Provides 4 x SATA interfaces;
- Provides 8 x USB2.0 interfaces;
- Provides one PS/2 keyboard/mouse interface;
- > Provides one 8-bit digital I/O interface.

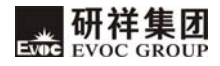

# **Chapter 2 Installation**

## **Product Outline**

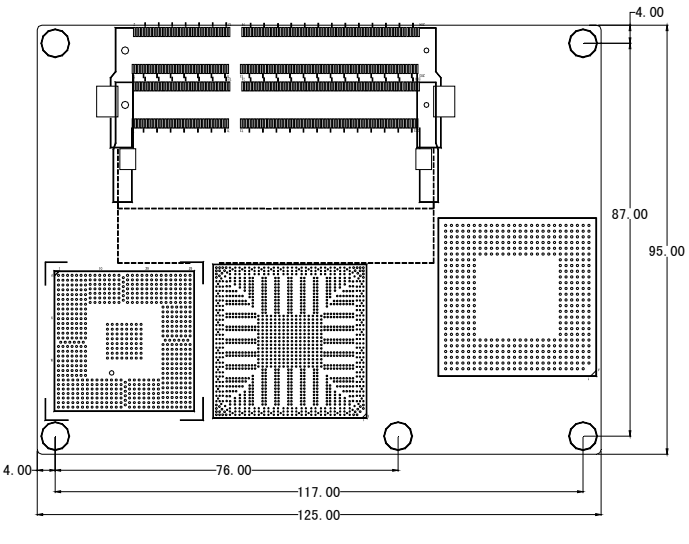

(Unit: mm)

# **Location of Interfaces**

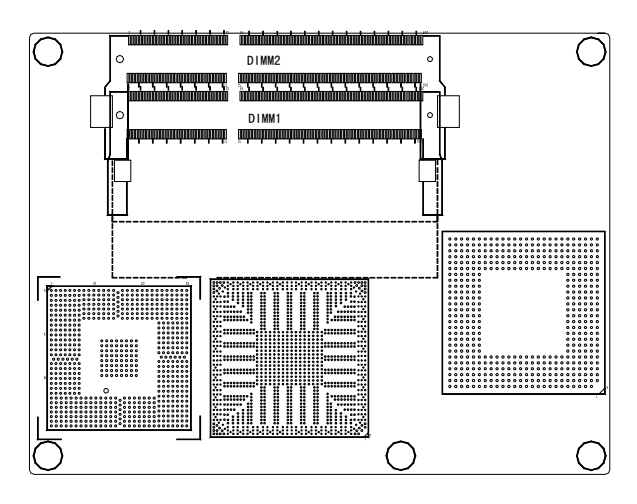

Front View COM-1814CLNAR

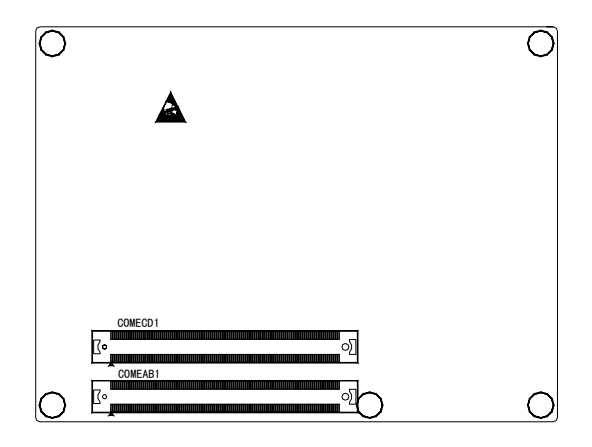

Rear View

**Motherboard Structure** 

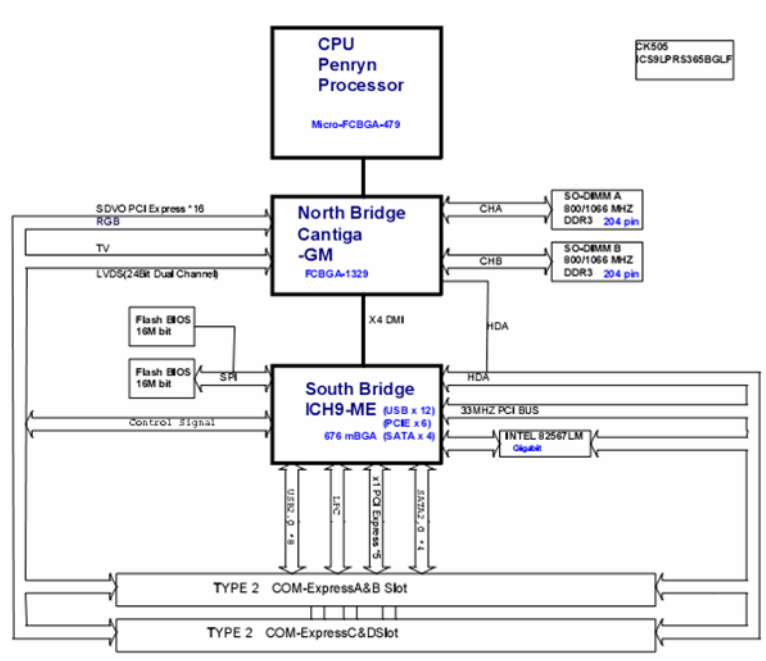

COM-1814CLNA (Montevina)

TYPE 2 COM-Express slot Connect to Carried Board

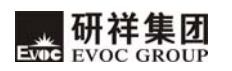

### Tip: How to identify the first pin of the jumpers and interfaces

- Observe the letter beside the socket, it would be marked with "1" or thickened lines or triangular symbols;
- 2. Observe the solder pad on the back, the square pad is the first pin;
- The red line on the cable or other marks shows that they should be connected with the first pin of the socket.

# **Installation of System Memory**

The board provides with two 204-pin DDR3 SO-DIMM memory slot (DIMM1 and DIMM2).

Pay attention as follows when installing the memory bank:

- During installation, align the gaps between SO-DIMM memory bank with memory slot and press properly to connect them;
- The DDR3 memory is compliant with 1.5V DDR3 1066/800MH memory specification supported by Intel Chipset can be used; memory capacity for a single slot is up to 4GB.
- It is recommended to use SO-DIMM memory with SPD to ensure stable operation.

# **COM-Express Slot**

Marked as COMEAB1 and COMECD1 in figure (on the back of the board).

Note: NC: means no connect. The grey part represents NC or this function is not supported.

RSVD: represents reserved pin for other functional test, enabled via motherboard, and it is NC if there is no special requirement.

| Pin | Signal Name    | Pin | Signal Name |
|-----|----------------|-----|-------------|
| A1  | GND (FIXED)    | B1  | GND (FIXED) |
| A2  | GBE0_MDI3-     | B2  | GBE0_ACT#   |
| A3  | GBE0_MDI3+     | В3  | LPC_FRAME#  |
| A4  | GBE0_LINK100#  | B4  | LPC_AD0     |
| A5  | GBE0_LINK1000# | В5  | LPC_AD1     |
| A6  | GBE0_MDI2-     | B6  | LPC_AD2     |
| A7  | GBE0_MDI2+     | B7  | LPC_AD3     |
| A8  | GBE0_LINK#     | B8  | LPC_DRQ0#   |
| A9  | GBE0_MDI1-     | В9  | LPC_DRQ1#   |
| A10 | GBE0_MDI1+     | B10 | LPC_CLK     |
| A11 | GND (FIXED)    | B11 | GND (FIXED) |
| A12 | GBE0_MDI0-     | B12 | PWRBTN#     |
| A13 | GBE0_MDI0+     | B13 | SMB_CK      |
| A14 | GBE0_CTREF     | B14 | SMB_DAT     |
| A15 | SUS_S3#        | B15 | SMB_ALERT#  |
| A16 | SATA0_TX+      | B16 | SATA1_TX+   |
| A17 | SATA0_TX-      | B17 | SATA1_TX-   |
| A18 | SUS_S4#        | B18 | SUS_STAT#   |
| A19 | SATA0_RX+      | B19 | SATA1_RX+   |
| A20 | SATA0_RX-      | B20 | SATA1_RX-   |
| A21 | GND (FIXED)    | B21 | GND (FIXED) |
| A22 | SATA2_TX+      | B22 | SATA3_TX+   |
| A23 | SATA2_TX-      | B23 | SATA3_TX-   |
| A24 | SUS_S5#        | B24 | PWR_OK      |
| A25 | SATA2_RX+      | B25 | SATA3_RX+   |
| A26 | SATA2_RX-      | B26 | SATA3_RX-   |
| A27 | BATLOW#        | B27 | WDT         |

Pin definitions of COMEAB1 are listed as follows:

COM-1814CLNAR

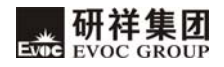

| Pin   | Signal Name              | Pin | Signal Name  |
|-------|--------------------------|-----|--------------|
| A28   | ATA_ACT#                 | B28 | AC_SDIN2     |
| A29   | AC_SYNC                  | B29 | AC_SDIN1     |
| A30   | AC_RST#                  | B30 | AC_SDIN0     |
| A31   | GND (FIXED)              | B31 | GND (FIXED)  |
| A32   | AC_BITCLK                | B32 | SPKR         |
| A33   | AC_SDOUT                 | B33 | I2C_CK       |
| A 2 4 | BIOS_DISABLE#            |     |              |
| A34   | (Pull up on motherboard) | В34 | I2C_DAT      |
| A 25  | THERMTRIP#               | D25 | THDM#        |
| A33   | (Pull up on motherboard) | В33 | I HKM#       |
| A36   | USB6-                    | B36 | USB7-        |
| A37   | USB6+                    | B37 | USB7+        |
| A38   | USB_6_7_OC#              | B38 | USB_4_5_OC#  |
| A39   | USB4-                    | B39 | USB5-        |
| A40   | USB4+                    | B40 | USB5+        |
| A41   | GND (FIXED)              | B41 | GND (FIXED)  |
| A42   | USB2-                    | B42 | USB3-        |
| A43   | USB2+                    | B43 | USB3+        |
| A44   | USB_2_3_OC#              | B44 | USB_0_1_OC#  |
| A45   | USB0-                    | B45 | USB1-        |
| A46   | USB0+                    | B46 | USB1+        |
| A47   | VCC_RTC                  | B47 | EXCD1_PERST# |
| A48   | EXCD0_PERST#             | B48 | EXCD1_CPPE#  |
| A49   | EXCD0_CPPE#              | B49 | SYS_RESET#   |
| A50   | LPC_SERIRQ               | B50 | CB_RESET#    |
| A51   | GND(FIXED)               | B51 | GND(FIXED)   |
| A52   | PCIE_TX5+                | B52 | PCIE_RX5+    |
| A53   | PCIE_TX5-                | B53 | PCIE_RX5-    |

| Pin | Signal Name | Pin | Signal Name  |
|-----|-------------|-----|--------------|
| A54 | GPI0        | B54 | GPO1         |
| A55 | PCIE_TX4+   | B55 | PCIE_RX4+    |
| A56 | PCIE_TX4-   | B56 | PCIE_RX4-    |
| A57 | GND         | B57 | GPO2         |
| A58 | PCIE_TX3+   | B58 | PCIE_RX3+    |
| A59 | PCIE_TX3-   | B59 | PCIE_RX3-    |
| A60 | GND(FIXED)  | B60 | GND(FIXED)   |
| A61 | PCIE_TX2+   | B61 | PCIE_RX2+    |
| A62 | PCIE_TX2-   | B62 | PCIE_RX2-    |
| A63 | GPI1        | B63 | GPO3         |
| A64 | PCIE_TX1+   | B64 | PCIE_RX1+    |
| A65 | PCIE_TX1-   | B65 | PCIE_RX1-    |
| A66 | GND         | B66 | WAKE0#       |
| A67 | GPI2        | B67 | WAKE1#       |
| A68 | PCIE_TX0+   | B68 | PCIE_RX0+    |
| A69 | PCIE_TX0-   | B69 | PCIE_RX0-    |
| A70 | GND(FIXED)  | B70 | GND(FIXED)   |
| A71 | LVDS_A0+    | B71 | LVDS_B0+     |
| A72 | LVDS_A0-    | B72 | LVDS_B0-     |
| A73 | LVDS_A1+    | B73 | LVDS_B1+     |
| A74 | LVDS_A1-    | B74 | LVDS_B1-     |
| A75 | LVDS_A2+    | B75 | LVDS_B2+     |
| A76 | LVDS_A2-    | B76 | LVDS_B2-     |
| A77 | LVDS_VDD_EN | B77 | LVDS_B3+     |
| A78 | LVDS_A3+    | B78 | LVDS_B3-     |
| A79 | LVDS_A3-    | B79 | LVDS_BKLT_EN |
| A80 | GND(FIXED)  | B80 | GND(FIXED)   |
| A81 | LVDS_A_CK+  | B81 | LVDS_B_CK+   |

COM-1814CLNAR

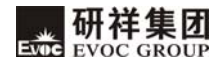

| Pin  | Signal Name   | Pin  | Signal Name    |
|------|---------------|------|----------------|
| A82  | LVDS_A_CK-    | B82  | LVDS_B_CK-     |
| A83  | LVDS_I2C_CK   | B83  | LVDS_BKLT_CTRL |
| A84  | LVDS_I2C_DAT  | B84  | +5V_SBY        |
| A85  | GPI3          | B85  | +5V_SBY        |
| A86  | KBD_RST#      | B86  | +5V_SBY        |
| A87  | KBD_A20GATE   | B87  | +5V_SBY        |
| A88  | PCIE0_CK_REF+ | B88  | RSVD           |
| A89  | PCIE0_CK_REF- | B89  | VGA_RED        |
| A90  | GND(FIXED)    | B90  | GND(FIXED)     |
| A91  | RSVD          | B91  | VGA_GRN        |
| A92  | RSVD          | B92  | VGA_BLU        |
| A93  | GPO0          | B93  | VGA_HSYNC      |
| A94  | RSVD          | B94  | VGA_VSYNC      |
| A95  | RSVD          | B95  | VGA_I2C_CK     |
| A96  | GND           | B96  | VGA_I2C_DAT    |
| A97  | +12V          | B97  | TV_DAC_A       |
| A98  | +12V          | B98  | TV_DAC_B       |
| A99  | +12V          | B99  | TV_DAC_C       |
| A100 | GND(FIXED)    | B100 | GND(FIXED)     |
| A101 | +12V          | B101 | +12V           |
| A102 | +12V          | B102 | +12V           |
| A103 | +12V          | B103 | +12V           |
| A104 | +12V          | B104 | +12V           |
| A105 | +12V          | B105 | +12V           |
| A106 | +12V          | B106 | +12V           |
| A107 | +12V          | B107 | +12V           |
| A108 | +12V          | B108 | +12V           |
| A109 | +12V          | B109 | +12V           |
| A110 | GND(FIXED)    | B110 | GND(FIXED)     |

| Pin | Signal Name | Pin | Signal Name |
|-----|-------------|-----|-------------|
| C1  | GND (FIXED) | D1  | GND (FIXED) |
| C2  | IDE_D7      | D2  | IDE_D5      |
| C3  | IDE_D6      | D3  | IDE_D10     |
| C4  | IDE_D3      | D4  | IDE_D11     |
| C5  | IDE_D15     | D5  | IDE_D12     |
| C6  | IDE_D8      | D6  | IDE_D4      |
| C7  | IDE_D9      | D7  | IDE_D0      |
| C8  | IDE_D2      | D8  | IDE_REQ     |
| C9  | IDE_D13     | D9  | IDE_IOW#    |
| C10 | IDE_D1      | D10 | IDE_ACK#    |
| C11 | GND (FIXED) | D11 | GND (FIXED) |
| C12 | IDE_D14     | D12 | IDE_IRQ     |
| C13 | IDE_IORDY   | D13 | IDE_A0      |
| C14 | IDE_IOR#    | D14 | IDE_A1      |
| C15 | PCI_PME#    | D15 | IDE_A2      |
| C16 | PCI_GNT2#   | D16 | IDE_CS1#    |
| C17 | PCI_REQ2#   | D17 | IDE_CS3#    |
| C18 | PCI_GNT1#   | D18 | IDE_RESET#  |
| C19 | PCI_REQ1#   | D19 | PCI_GNT3#   |
| C20 | PCI_GNT0#   | D20 | PCI_REQ3#   |
| C21 | GND (FIXED) | D21 | GND (FIXED) |
| C22 | PCI_REQ0#   | D22 | PCI_AD1     |
| C23 | PCI_RESET#  | D23 | PCI_AD3     |
| C24 | PCI_AD0     | D24 | PCI_AD5     |
| C25 | PCI_AD2     | D25 | PCI_AD7     |
| C26 | PCI_AD4     | D26 | PCI_C/BE0#  |
| C27 | PCI_AD6     | D27 | PCI_AD9     |

Pin definitions of COMECD1 are listed as follows:

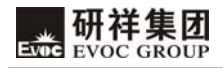

| Pin | Signal Name | Pin | Signal Name  |
|-----|-------------|-----|--------------|
| C28 | PCI_AD8     | D28 | PCI_AD11     |
| C29 | PCI_AD10    | D29 | PCI_AD13     |
| C30 | PCI_AD12    | D30 | PCI_AD15     |
| C31 | GND (FIXED) | D31 | GND (FIXED)  |
| C32 | PCI_AD14    | D32 | PCI_PAR      |
| C33 | PCI_C/BE1#  | D33 | PCI_SERR#    |
| C34 | PCI_PERR#   | D34 | PCI_STOP#    |
| C35 | PCI_LOCK#   | D35 | PCI_TRDY#    |
| C36 | PCI_DEVSEL# | D36 | PCI_FRAME#   |
| C37 | PCI_IRDY#   | D37 | PCI_AD16     |
| C38 | PCI_C/BE2#  | D38 | PCI_AD18     |
| C39 | PCI_AD17    | D39 | PCI_AD20     |
| C40 | PCI_AD19    | D40 | PCI_AD22     |
| C41 | GND (FIXED) | D41 | GND (FIXED)  |
| C42 | PCI_AD21    | D42 | PCI_AD24     |
| C43 | PCI_AD23    | D43 | PCI_AD26     |
| C44 | PCI_C/BE3#  | D44 | PCI_AD28     |
| C45 | PCI_AD25    | D45 | PCI_AD30     |
| C46 | PCI_AD27    | D46 | PCI_IRQC#    |
| C47 | PCI_AD29    | D47 | PCI_IRQD#    |
| C48 | PCI_AD31    | D48 | PCI_CLKRUN#  |
| C49 | PCI_IRQA#   | D49 | PCI_M66EN    |
| C50 | PCI_IRQB#   | D50 | PCI_CLK      |
| C51 | GND(FIXED)  | D51 | GND(FIXED)   |
| C52 | PEG_RX0+    | D52 | PEG_TX0+     |
| C53 | PEG_RX0-    | D53 | PEG_TX0-     |
| C54 | TYPE0#      | D54 | PEG_LANE_RV# |
| C55 | PEG_RX1+    | D55 | PEG_TX1+     |

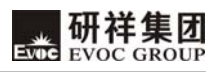

| Pin | Signal Name | Pin | Signal Name |
|-----|-------------|-----|-------------|
| C56 | PEG_RX1-    | D56 | PEG_TX1-    |
| C57 | TYPE1#      | D57 | TYPE2#      |
| C58 | PEG_RX2+    | D58 | PEG_TX2+    |
| C59 | PEG_RX2-    | D59 | PEG_TX2-    |
| C60 | GND(FIXED)  | D60 | GND(FIXED)  |
| C61 | PEG_RX3+    | D61 | PEG_TX3+    |
| C62 | PEG_RX3-    | D62 | PEG_TX3-    |
| C63 | RSVD        | D63 | RSVD        |
| C64 | RSVD        | D64 | RSVD        |
| C65 | PEG_RX4+    | D65 | PEG_TX4+    |
| C66 | PEG_RX4-    | D66 | PEG_TX4-    |
| C67 | RSVD        | D67 | GND         |
| C68 | PEG_RX5+    | D68 | PEG_TX5+    |
| C69 | PEG_RX5-    | D69 | PEG_TX5-    |
| C70 | GND(FIXED)  | D70 | GND(FIXED)  |
| C71 | PEG_RX6+    | D71 | PEG_TX6+    |
| C72 | PEG_RX6-    | D72 | PEG_TX6-    |
| C73 | SDVO_DATA   | D73 | SDVO_CLK    |
| C74 | PEG_RX7+    | D74 | PEG_TX7+    |
| C75 | PEG_RX7-    | D75 | PEG_TX7-    |
| C76 | GND         | D76 | GND         |
| C77 | RSVD        | D77 | RSVD        |
| C78 | PEG_RX8+    | D78 | PEG_TX8+    |
| C79 | PEG_RX8-    | D79 | PEG_TX8-    |
| C80 | GND(FIXED)  | D80 | GND(FIXED)  |
| C81 | PEG_RX9+    | D81 | PEG_TX9+    |
| C82 | PEG_RX9-    | D82 | PEG_TX9-    |
| C83 | RSVD        | D83 | RSVD        |

COM-1814CLNAR

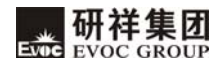

| Pin  | Signal Name | Pin  | Signal Name |
|------|-------------|------|-------------|
| C84  | GND         | D84  | GND         |
| C85  | PEG_RX10+   | D85  | PEG_TX10+   |
| C86  | PEG_RX10-   | D86  | PEG_TX10-   |
| C87  | GND         | D87  | GND         |
| C88  | PEG_RX11+   | D88  | PEG_TX11+   |
| C89  | PEG_RX11-   | D89  | PEG_TX11-   |
| C90  | GND(FIXED)  | D90  | GND(FIXED)  |
| C91  | PEG_RX12+   | D91  | PEG_TX12+   |
| C92  | PEG_RX12-   | D92  | PEG_TX12-   |
| C93  | GND         | D93  | GND         |
| C94  | PEG_RX13+   | D94  | PEG_TX13+   |
| C95  | PEG_RX13-   | D95  | PEG_TX13-   |
| C96  | GND         | D96  | GND         |
| C97  | RSVD        | D97  | PEG_ENABLE# |
| C98  | PEG_RX14+   | D98  | PEG_TX14+   |
| C99  | PEG_RX14-   | D99  | PEG_TX14-   |
| C100 | GND(FIXED)  | D100 | GND(FIXED)  |
| C101 | PEG_RX15+   | D101 | PEG_TX15+   |
| C102 | PEG_RX15-   | D102 | PEG_TX15-   |
| C103 | GND         | D103 | GND         |
| C104 | +12V        | D104 | +12V        |
| C105 | +12V        | D105 | +12V        |
| C106 | +12V        | D106 | +12V        |
| C107 | +12V        | D107 | +12V        |
| C108 | +12V        | D108 | +12V        |
| C109 | +12V        | D109 | +12V        |
| C110 | GND(FIXED)  | D110 | GND(FIXED)  |

# **Chapter 3 BIOS Setup**

### Overview

BIOS (Basic Input and Output System) is solidified in the flash memory on the CPU board. Its main functions include: initializes system hardware, sets the operating status of the system components, adjusts the operating parameters of the system components, diagnoses the functions of the system components and reports failures, provides hardware operating and controlling interface for the upper level software system, guides operating system and so on. BIOS provides users with a human-computer interface in menu style to facilitate the configuration of system parameters for users, control power management mode and adjust the resource distribution of system device etc.

Setting the parameters of the BIOS correctly could enable the system operating stably and reliably; it could also improve the overall performance of the system at the same time. Inadequate even incorrect BIOS parameter setting will decrease the system operating capability and make the system operating unstably even unable to operate normally. BIOS of COM-1814CLNAR supports LPC Super I/O SMSC3114.

# **BIOS Parameter Setting**

Prompt message for BIOS setting may appear once powering on the system. At that time (inefficient at other time), press the key specified in the prompt message (usually <Del>) to enter BIOS setting.

When the BIOS setting in CMOS is destroyed, system may also require entering BIOS setting or selecting certain default value.

All the setup values modified by BIOS are saved in the CMOS storage in system. The CMOS storage is powered by battery; unless clearing CMOS contents, or else its contents will not be lost even if powered off.

**Note!** BIOS setting will influent the computer performance directly. Setting parameter improperly will cause damage to the computer; it may even unable to power on. Please use the internal default value of BIOS to restore the system. Our company is constantly researching and updating BIOS, its setup interface may be a bit different. The figure below is for reference only; it may be different from your BIOS setting in use.

# **Basic Function Setting for BIOS**

After starting SETUP program, you may see the main interface of CMOS Setup Utility as follows:

| BIOS SETUP UTILITY                                                                   |                                |                                                                                                    |  |
|--------------------------------------------------------------------------------------|--------------------------------|----------------------------------------------------------------------------------------------------|--|
| Main Advanced C                                                                      | hipset PCIPnP Boot             | Security Exit                                                                                                    |  |
| System Overview<br>Processor<br>Intel(R) Core(TM)2 Duc<br>Speed :2533MHz<br>Cores :2 | o CPU T9400 @ 2.53GHz          | Use [Enter],[TAB]<br>or [SHIFT-TAB] to<br>select a field.<br>Use [+] or [-] to<br>configure system Time                                                                               |  |
| System Memory<br>Size :989MB<br>System Time<br>System Date                           | [00:47:55]<br>[Wed 04/20/2009] | <ul> <li>← Select Screen</li> <li>↑↓ Select Item</li> <li>+ - Change Field</li> <li>Tab Select Field</li> <li>F1 General Help</li> <li>F10 Save and Exit</li> <li>ESC Exit</li> </ul> |  |
| v02.61 (C)Copyright 1985-2006,American Megatrends, Inc.                              |                                |                                                                                                    |  |

### 1 Main

### (1) System Time

Choose this option and set current time by  $\langle + \rangle / \langle - \rangle$ , which is displayed in format of hour/minute/second. Reasonable range for each option is: Hour (00-23), Minute (00-59), Second (00-59).

### (2) System Date

Choose this option and set current data by  $\langle + \rangle / \langle - \rangle$ , which is displayed in format of month/date/year. Reasonable range for each option is: Month (Jan.-Dec.), Date (01-31), Year (Maximum to 2099), Week (Mon. ~ Sun.).

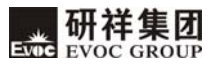

## 2 Advanced

\_

|                                                                       | BIOS SETUP UTILITY                                                                                                    |                                                                                            |                                               |                |                           |                                                                             |                                      |  |  |  |
|-----------------------------------------------------------------------|----------------------------------------------------------------------------------------------------|--------------------------------------------------------------------------------------------|-----------------------------------------------|----------------|---------------------------|-----------------------------------------------------------------------------|--------------------------------------|--|--|--|
| Main                                                                  | Advanced                                                                                                    | Chipset                                                                                    | PCIPnP                                        | Во             | ot                        | Security                                                                    | Exit                                 |  |  |  |
| Advand                                                                | ced Settings                                                                                                    |                                                                                            |                                               | Configure CPU. |                           |                                                                             |                                      |  |  |  |
| WARN<br>section<br>CPU<br>IDE<br>Supe<br>Hard<br>USB<br>Powe<br>Clock | IING:Setting v<br>s may cause sy<br>Configuration<br>rIO Configuration<br>rIO Configuration<br>ware Health C<br>Configuration<br>er Managemer<br>k Generator C | wrong value<br>ystem to ma<br>ttion<br>Configuratic<br>1<br>tt Configuratio<br>onfiguratio | es in below<br>alfunction<br>on<br>ation<br>n |                | ←<br>↑↓<br>F1<br>F1<br>ES | Select So<br>Select Item<br>ter Go to Su<br>General<br>O Save and<br>C Exit | creen<br>Ib Screen<br>Help<br>d Exit |  |  |  |
|                                                                       | v02.61 (0                                                                                                    | C)Copyright                                                                                | t 1985-2006                                   | Ame            | rican                     | Megatrend                                                                   | s, Inc.                              |  |  |  |

# (1) CPU Configuration

| BIOS SETUP UTILITY                                    |                                        |                                                                     |  |  |  |  |  |
|-------------------------------------------------------|----------------------------------------|---------------------------------------------------------------------|--|--|--|--|--|
| Advanced                                              |                                        |                                                                     |  |  |  |  |  |
| Configure advanced CPU settin<br>Module Version:3F.15 | When enabled, a VMM<br>Can utilize the |                                                                     |  |  |  |  |  |
| Manufacturer:<br>Intel(R) Core(TM)2 Duo CPU           | Intel<br>T9400 @ 2.53GHz               | Additional HW Caps.<br>Provided by Intel(R)<br>Virtualization Tech. |  |  |  |  |  |
| Frequency;                                            | :2.53GHz                               | Note: A full reset is                                               |  |  |  |  |  |
| FSB Speed;                                            | :1066MHz                               | Required to change                                                  |  |  |  |  |  |
| Cache L1;                                             | :64 KB                                 | The setting                                                         |  |  |  |  |  |
| Cache L2;                                             | :6144KB                                |                                                                     |  |  |  |  |  |
| Ratio Actual Value                                    | :9.5                                   | ← Select Screen<br>↑↓ Select Item                                   |  |  |  |  |  |
| Intel(R) Virtualization Tech                          | [Enabled]                              | + - Change Field                                                    |  |  |  |  |  |
| Core Multi-Processing                                 | [Enabled]                              | F1 General Help                                                     |  |  |  |  |  |
| Intel(R) SpeedStep(tm) tech                           | [Enabled]                              | F10 Save and Exit                                                   |  |  |  |  |  |
| v02.61 (C)Copyrigh                                    | t 1985-2006,American                   | Megatrends, Inc.                                                    |  |  |  |  |  |

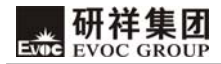

### (2) IDE Configuration

| В                                                       | SIOS SETUP UTILITY |                                     |  |  |  |  |  |
|---------------------------------------------------------|--------------------|-------------------------------------|--|--|--|--|--|
| Advanced                                                |                    |                                     |  |  |  |  |  |
| IDE Configuration                                       |                    | Options                             |  |  |  |  |  |
| SATA#1 Configuration                                    | [Enhanced]         | Compatible                          |  |  |  |  |  |
| Configure SATA#1 as                                     | [IDE]              | Enhanced                            |  |  |  |  |  |
| SATA#2 Configuration                                    | [Enhanced]         |                                     |  |  |  |  |  |
| ▶ Primary IDE Master                                    | :[Not Detected]    | ← Select Screen                     |  |  |  |  |  |
| ▶ Primary IDE Slave                                     | :[Not Detected]    | ↑↓ Select Item<br>+ - Change Option |  |  |  |  |  |
| ► Secondary IDE Master                                  | :[Not Detected]    | F1 General Help                     |  |  |  |  |  |
| ► Secondary IDE Slave                                   | :[Not Detected]    | F10 Save and Exit                   |  |  |  |  |  |
| ► Third IDE Master                                      | :[Not Detected]    | ESC EXIL                            |  |  |  |  |  |
| ► Fourth IDE Master                                     | :[Not Detected]    |                                     |  |  |  |  |  |
| AHCI Port0                                              | [Not Detected]     |                                     |  |  |  |  |  |
| AHCI Port1                                              | [Not Detected]     |                                     |  |  |  |  |  |
| AHCI Port2                                              | [Not Detected]     |                                     |  |  |  |  |  |
| AHCI Port3                                              | [Not Detected]     |                                     |  |  |  |  |  |
| AHCI Port4                                              | [Not Detected]     |                                     |  |  |  |  |  |
| AHCI Port5                                              | [Not Detected]     |                                     |  |  |  |  |  |
| v02.61 (C)Copyright 1985-2006,American Megatrends, Inc. |                    |                                     |  |  |  |  |  |

## ① SATA#1 Configuration

There are two options for this item, Disabled and Enhanced.

# ② Configure SATA as

There are three options for this item, IDE, RAID and AHCI.

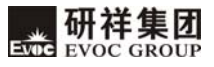

### **③ SATA#2 Configuration**

There are two options for this item, Disabled and Enhanced.

#### **④** Primary~Fourth IDE Master/Slave

#### a) Type

Not Installed: IDE device cannot be detected by system;

AUTO: automatic detection of IDE parameters when power on;

CD/DVD: used for ATAPI CDROM;

ARMD: used for various analog IDE devices.

#### b) LBA/Large Mode

Used to set supporting LBA mode or not.

#### c) Block (ulti-sector Transfer)

Used to set whether to support multi-sector simultaneous transfer or not.

#### d) PIO Mode

Used for PIO mode setting.

#### e) DMA Mode

Used for DMA mode setting.

#### f) S.M.A.R.T

Enable or disable Smart Monitoring, Analysis, and Reporting Technology. Fixed values are: [Auto] [Disabled] [Enabled].

#### g) 32Bit Data Transfer

This option is used to enable 32-bit hard disk accessing mode, which could optimize hard disk read and write speed.

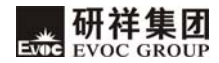

### (3) Super IO Configuration

|                                                         | BIOS SETUP UTILITY |                    |  |  |  |  |
|---------------------------------------------------------|--------------------|--------------------|--|--|--|--|
| Advanced                                                |                    |                    |  |  |  |  |
| Configure Super IO Chipset                              |                    | Select the type of |  |  |  |  |
| Floppy A                                                | [Disabled]         | Floppy drive       |  |  |  |  |
| Onboard Floppy Controller                               | [Enabled]          | System.            |  |  |  |  |
| Serial Port1 Address                                    | [3F8]              |                    |  |  |  |  |
| Serial Port1 IRQ                                        | [IRQ4]             |                    |  |  |  |  |
| Serial Port2 Address                                    | [2F8]              |                    |  |  |  |  |
| Serial Port2 IRQ                                        | [IRQ3]             |                    |  |  |  |  |
| Serial Port3 Address                                    | [3E8]              |                    |  |  |  |  |
| Serial Port3 IRQ                                        | [IRQ10]            |                    |  |  |  |  |
| Serial Port4 Address                                    | [2E8]              |                    |  |  |  |  |
| Serial Port4 IRQ                                        | [IRQ11]            |                    |  |  |  |  |
| v02.61 (C)Copyright 1985-2006,American Megatrends, Inc. |                    |                    |  |  |  |  |

### Instructions are as follows:

### 1 Floppy drive A

Control the on/off of drive A.

### ② Onboard Floppy Controller

Control the on/off of floppy drive.

### **③Serial Port 1~4 Address**

(Default value is 3F8H), set the address of COM1~4 on the motherboard; and its

options are: Disabled, 3F8H, 2F8, 3E8, 2E8.

### ④ Serial Port 1~4 Address

Set the address of COM1~4 on motherboard and its options are: IRQ4, IRQ3,

IRQ10, IRQ11.

## (4) Hardware Health Configuration

| IOS SETUP UTILITY | Y                                                                                                    |
|-------------------|----------------------------------------------------------------------------------------------------|
|                   |                                                                                                    |
|                   |                                                                                                    |
| :46°C/114°F       |                                                                                                    |
| : 25°C/77°F       |                                                                                                    |
| : 3868 RPM        |                                                                                                    |
| : 3.334 V         |                                                                                                    |
| : 4.922 V         | ← Select Screen                                                                                                   |
| : 11.937V         | †↓ Select Item<br>+ - Change Field                                                                                |
| : 3.048 V         | F1 General Help<br>F10 Save and Exit<br>ESC Exit                                                                  |
|                   | IOS SETUP UTILIT<br>: 46°C/114°F<br>: 25°C/77°F<br>: 3868 RPM<br>: 3.334 V<br>: 4.922 V<br>: 11.937V<br>: 3.048 V |

# 1 CPU Temperature

Current CPU temperature; monitored by temperature sensors on motherboard.

### ② System Temperature

Current system temperature; generally monitored by thermal resistor on motherboard.

## ③ CPUFAN1 Speed

Indicate the current rotating speed of CPU fan.

### **④ V3.3/V5.0/ V12.0**

Output voltage for switch power

## **⑤ VBAT**

Monitor of battery voltage.

## (5) USB Configuration

| BIOS SETUP UTILITY           |                            |                                                                                                    |  |  |  |  |
|------------------------------|----------------------------|----------------------------------------------------------------------------------------------------|--|--|--|--|
| Advanced                     |                            |                                                                                                    |  |  |  |  |
| USB Configuration            |                            | Disabled                                                                                                    |  |  |  |  |
| Module Version - 2.24.3-13.4 | 2 USB Ports<br>4 USB Ports |                                                                                                    |  |  |  |  |
| USB Devices Enabled :        |                            | 6 USB Ports                                                                                                    |  |  |  |  |
| None                         |                            | 8 USB Ports                                                                                                    |  |  |  |  |
| USB Function                 | [8 USB Ports]              |                                                                                                    |  |  |  |  |
| USB 2.0 Controller           | [Enabled]                  |                                                                                                    |  |  |  |  |
| Legacy USB Support           | [Enabled]                  | <ul> <li>← Select Screen</li> <li>↑↓ Select Item</li> <li>+ - Change Field</li> <li>F1 General Help</li> <li>F10 Save and Exit</li> <li>ESC Exit</li> </ul> |  |  |  |  |
| v02.61 (c)Copyrig            | ht 1985-2006,Am            | erican Megatrends, Inc.                                                                                                    |  |  |  |  |

## **(1)** USB Function

This option sets the amount of USB controller; that is to confirm how many USB controllers it supports. One controller usually supports two USB interfaces.

### 2 USB 2.0 Controller

This option is used to select whether to support USB 2.0 controller.

## 3 Legacy USB Support

Support traditional USB keyboard and mouse; when this option is set to Enabled, the USB device could be used even if under OS that doesn't support USB, such as DOS.

### (6) Power Management

| BI                                                                                | OS SETUP UTILITY                 |                                                                                                    |  |  |  |  |
|-----------------------------------------------------------------------------------|----------------------------------|----------------------------------------------------------------------------------------------------|--|--|--|--|
| Advanced                                                                          |                                  |                                                                                                    |  |  |  |  |
| Power Management Configuration<br>Restore on AC Power Loss<br>Resume On RTC Alarm | on<br>[Last State]<br>[Disabled] | Power Off<br>Power On<br>Last State<br>←→ Select Screen<br>↑↓ Select Item<br>+ - Change Field<br>F1 General Help<br>F10 Save and Exit<br>ESC Exit |  |  |  |  |
| v02.61 (C)Copyright 1985-2006,American Megatrends, Inc.                           |                                  |                                                                                                    |  |  |  |  |

### **(1)** Restore on AC Power Loss

This option could set the system status when the computer is rebooted after powered off under AC. "Power Off" is to make the system at power off status; "Power On" is to make the system power on automatically; "Last State" is to retain the status before powering off.

### **2** Resume on RTC Alarm

This option is used to turn on or off the system clock. When the specified time is expired, it will wake the system from power saving mode, even from power off mode. This function shall be supported by ATX power.

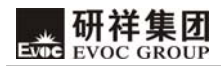

### (7) ICS OPTION

| BIC                           | S SETUP UTILITY       |                                                                                                    |
|-------------------------------|-----------------------|----------------------------------------------------------------------------------------------------|
| Advanced                      |                       |                                                                                                    |
| Clock Generator Configuration |                       | Allows BIOS to set                                                                                                    |
| Spread Spectrum               | Clock spread Spectrum |                                                                                                    |
| Auto PCI Clock                | [Enabled]             | for EMI Control.                                                                                                    |
|                               |                       | <ul> <li>← Select Screen</li> <li>↑↓ Select Item</li> <li>+ - Change Field</li> <li>F1 General Help</li> <li>F10 Save and Exit</li> <li>ESC Exit</li> </ul> |
| V02.61 (C)Copyright           | 1985-2006,American    | n Megatrends, Inc.                                                                                                    |

## ① Spread Spectrum

This option is used to select whether to enable the Spread Spectrum function of clock.

## ② Auto PCI Clock

This option is used to select whether to enable the automatic detection function for device in PCI slot, and realize the function of disabling the clock of that slot if there is no device.

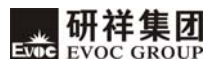

#### 3 Chipset

|                                                                                                    |                                                   | B                               | OS SETUP       | UTILITY          | (       |                    |                               |
|----------------------------------------------------------------------------------------------------|---------------------------------------------------|---------------------------------|----------------|------------------|---------|--------------------|-------------------------------|
| Main                                                                                                    | Advanced                                          | Chipset                         | PCIPnP         | Boot             | Securi  | ty                 | Exit                          |
| Advan                                                                                                    | ced Chipset Se                                    | ttings                          |                |                  |         |                    | Options                       |
| WARNING: Setting wrong values in below sections<br>may cause system to malfunction.         North Bridge Chipset Configuration         DRAM Frequency       [Auto]         Configure DRAM Timing by SPD       [Enabled] |                                                   |                                 |                |                  |         | uto<br>00 N<br>066 | MHz<br>MHz                    |
| Boots<br>Interna<br>PEG P                                                                                                    | Graphic Adapt<br>al Graphics Mc<br>ort Configurat | er Priority<br>de Select<br>ion | [PEG/<br>[Enab | PCI]<br>led,32MI | B] ←    | –<br>↓ Se          | Select Screen<br>elect Item   |
| PEG                                                                                                    | B Port                                            |                                 | [Auto          | ]                | +<br>F  | -<br>1             | Change Option<br>General Help |
| Boot Display Device                                                                                                    |                                                   |                                 | [CRT]          | [CRT]            |         |                    | Save and Exit                 |
| Flat Pa                                                                                                    | inel Type                                         |                                 | [800*          | [800*600]        |         |                    | Exit                          |
| Panel S                                                                                                    | Specification                                     |                                 | [18 B]         | IT]              |         |                    |                               |
| South 1                                                                                                    | Bridge Chipse                                     | t Configura                     | tion           |                  |         |                    |                               |
| Onboa                                                                                                    | rd Audio Cont                                     | roller                          | [Enab          | led]             |         |                    |                               |
| PCIE I                                                                                                    | Ports Configura                                   | ation                           |                |                  |         |                    |                               |
| PCI                                                                                                    | E Port 0                                          |                                 | [Auto          | ]                |         |                    |                               |
| PCI                                                                                                    | E Port 1                                          |                                 | [Auto          | ]                |         |                    |                               |
| PCI                                                                                                    | E Port 2                                          |                                 | [Auto          | ]                |         |                    |                               |
| PCI                                                                                                    | E Port 3                                          |                                 | [Auto          | ]                |         |                    |                               |
|                                                                                                    | v02.61 (0                                         | C)Copyrigh                      | t 1985-2006    | America          | n Megat | rend               | ls, Inc.                      |

#### (1) RAM Frequency

Configure the frequency of DRAM.

#### (2) Configure DRAM Timing by SPD

BIOS configures the time sequence of SDRAM memory according to the contents on SPD chip, so as to optimize the system.

## (3) Boots Graphic Adapter Priority

Setting of the priority for the display device. The default value is PEG/PCI; i.e. PCI-E video card display in priority and then PCI video card; if neither of the device exist, display via the video card on-board.

### (4) Internal Graphics Mode Select

The graphics device applies an exclusive address space from the system address space and used for the graphic memory address space.

#### (5) Boot Display Device

Select the display mode.

### (6) Flat Panel Type

Select the display resolution for LVDS.

#### (7) Onboard Audio Controller

Used to select whether to enable audio controller.

#### (8) Panel Specification

Used to select the bit number for LVDS screen, including 18-bit and 24-bit.

| 4 PCIPnF | • |
|----------|---|
|----------|---|

|                  |               |             | BIOS SETU                                                                                             | JP UTILI | TY        |                        |  |  |  |
|------------------|---------------|-------------|----------------------------------------------------------------------------------------------------|----------|-----------|------------------------|--|--|--|
| Main             | Advanced      | Chipset     | PCIPnP                                                                                                | Boot     | Security  | y Exit                 |  |  |  |
| Advand           | ced PCI/PnP S | i           | Available: Specified IRQ<br>is available to be used by<br>PCI/PnP devices.<br>Reserved: Specified IRQ |          |           |                        |  |  |  |
| WARN             | Cause syste   | nay<br>F    |                                                                                                    |          |           |                        |  |  |  |
| IRQ3 [Available] |               |             |                                                                                                    |          |           | is reserved for use by |  |  |  |
| IRQ4             |               |             | [Ava                                                                                                  | ilable]  | I         | Legacy ISA devices.    |  |  |  |
| IRQ5             |               |             | [Ava                                                                                                  | ilable]  |           |                        |  |  |  |
| IRQ7             |               |             | [Ava                                                                                                  | ilable]  | *         | - Select Screen        |  |  |  |
| IRQ9             | 9 [Available] |             |                                                                                                    |          |           | + - Change Field       |  |  |  |
| IRQ10            |               | [Available] |                                                                                                    |          |           | F1 General Help        |  |  |  |
| IRQ11            | 1 [Available] |             |                                                                                                    |          |           | F10 Save and Exit      |  |  |  |
| IRQ14            |               |             | [Ava                                                                                                  | ilable]  |           |                        |  |  |  |
| IRQ15            |               |             | [Ava                                                                                                  | ilable]  |           |                        |  |  |  |
|                  | V02.61        | (c)Copyri   | ght 1985-20                                                                                           | 06, Amer | ican Mega | atrends, Inc.          |  |  |  |

### (1) IRQ 3~15

This option is used to specify the IRQ interrupt mode, PNP mode or reserved for ISA.

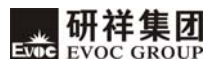

#### 5 Boot

|                                                                                                    | BIOS SETUP UTILITY                                      |         |        |      |                                                                                                    |                                                                                         |                                             |  |  |
|----------------------------------------------------------------------------------------------------|---------------------------------------------------------|---------|--------|------|----------------------------------------------------------------------------------------------------|-----------------------------------------------------------------------------------------|---------------------------------------------|--|--|
| Main                                                                                                    | Advanced                                                | Chipset | PCIPnP | Boot | Security                                                                                                    | Exit                                                                                    |                                             |  |  |
| Boot Settings         Quick Boot       [Enabled]         Quiet Boot       [Disabled]         Waite For 'F1' If Error       [Enabled]         Boot Device Priority       1st Boot Device         Ist Boot Device       [USB:storage] |                                                         |         |        |      | Allows BIO<br>while bootin<br>the time nee<br>system.<br>← Select<br>↑↓ Select<br>+ - Chang<br>F1 Gene:<br>F10 Save<br>ESC Exit | S to skip<br>ng, This<br>eded to b<br>Screen<br>Item<br>e Field<br>ral Help<br>and Exit | o certain tests<br>will decrease<br>oot the |  |  |
|                                                                                                    | V02.61 (c)Copyright 1985-2006,American Megatrends, Inc. |         |        |      |                                                                                                    |                                                                                         |                                             |  |  |

### (1) Quick Boot

During BIOS guiding, configure whether to permit skipping certain test, to reduce BIOS guiding time.

### (2) Quiet Boot

Configures whether to display the content of OEM LOGO.

## (3) Wait for 'F1' If Error

Configures whether to prompt pressing "F1" during system error.

# (4) 1<sup>st</sup>~4<sup>th</sup> Boot Device

Configures the preference of the startup sequence for devices when the system starts.

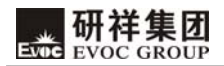

### 6 Security

| BIOS SETUP UTILITY  |                                 |                                                                                                    |                |           |                     |  |  |
|---------------------|---------------------------------|----------------------------------------------------------------------------------------------------|----------------|-----------|---------------------|--|--|
| Main                | Advanced                        | Chipset                                                                                               | PCIPnP         | Boot      | Security Exit       |  |  |
| Securit             | y Settings                      | Install or Change the password                                                                        |                |           |                     |  |  |
| Supervisor Password |                                 |                                                                                                    | :Not Installed |           |                     |  |  |
| User Password       |                                 |                                                                                                    | :Not Installed |           |                     |  |  |
| Chango<br>Chango    | e Supervisor P<br>e User Passwo | ← Select Screen<br>↑↓ Select Item<br>Enter Change<br>F1 General Help<br>F10 Save and Exit<br>ESC Exit |                |           |                     |  |  |
|                     | V02.61                          | (c)Copyrigl                                                                                           | nt 1985-200    | 6,America | an Megatrends, Inc. |  |  |

### (1) Change User/ Supervisor Password

After pressing Change User/ Supervisor Password and input new password in the

dialog box, this column will indicate that user's password has been installed.

| 7 Exit |
|--------|
|--------|

| South Bridge Configuration                              |                                 |                                             |        |      |                                                                                                    |
|---------------------------------------------------------|---------------------------------|---------------------------------------------|--------|------|----------------------------------------------------------------------------------------------------|
| Main                                                    | Advanced                        | Chipset                                     | PCIPnP | Boot | Security Exit                                                                                                    |
| Exit Oj<br>Save C                                       | otions<br>hanges and Ez         | Exit system setup after saving the changes. |        |      |                                                                                                    |
| Discard Changes and Exit<br>Discard Changes             |                                 |                                             |        |      | F10 key can be used for this operation.                                                                          |
| Load C<br>Load F                                        | Optimal Defau<br>ailsafe Defaul | lts<br>ts                                   |        |      | ←→ Select Screen<br>↑↓ Select Item<br>Enter Go to Sub Screen<br>F1 General Help<br>F10 Save and Exit<br>ESC Exit |
| V02.61 (c)Copyright 1985-2006,American Megatrends, Inc. |                                 |                                             |        |      |                                                                                                    |

#### (1) Save Changes and Exit

When you have finished all the changes and want to cover the original parameters, you may implement this operation and save the new parameters into CMOS storage. To implement this operation, you may choose this option and press < Enter >; press < Enter > again to exit.

#### (2) Discard Changes and Exit

If you do not want to save the change into CMOS storage, please choose this option and press < Enter >; press < Enter > again to exit.

#### (3) Discard Changes

If error occurs in your change and need to be neglected, please choose this option and press < Enter > in order to enter corresponding options again and reset it.

### (4) Load Optimal Defaults

This menu is used to input default value in system configuration. These default values are optimized and could give play to the high capability of all hardware.

#### (5) Load Failsafe Defaults

The function of this option is to initialize the setup of each option to realize the most fundamental and secure system functional value. To implement this function, choose this option and press < Enter >; messages to be confirmed will display on the screen, press < Enter > to implement this function.

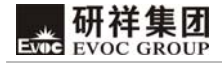

#### System Resource Managed by BIOS under X86 Platform

We define three kinds of system resources here: I/O port address, IRQ interrupt number and DMA number.

#### 1 DAM

| Level | Function                                  |  |  |  |  |
|-------|-------------------------------------------|--|--|--|--|
| DMA1  | Unassigned                                |  |  |  |  |
| DMA2  | Floppy Disk                               |  |  |  |  |
| DMA3  | Unassigned (sometimes used for hard disk) |  |  |  |  |
| DMA4  | Used for DMAC cascade                     |  |  |  |  |
| DMA5  | Unassigned                                |  |  |  |  |
| DMA6  | Unassigned                                |  |  |  |  |
| DMA7  | Unassigned                                |  |  |  |  |

#### 2 APIC

Advanced programmable interrupt controller. Most motherboards above P4 level support APIC and provide more than 16 interrupt sources, like IRQ16 - IRQ23; while some others can have up to 28 interrupt sources, such has motherboard supporting PCI-X. However, relevant OS are required to enable that function, and currently, only the OS above Windows 2000 could support that function.

#### **3 IO Port Address**

There are 16 I/O address lines for X86, from  $0 \sim 0$ FFFFh; and there is altogether 64K I/O address space. In traditional ISA interface, only the first 1024 ports are in use (0000~03FFh) and the port number above 0400h are used by PCI interface and EISA
interface. Each peripheral device shall occupy a part of the I/O address. The table below lists the I/O interfaces used roughly in X86 platform.

| Address     | Device Description                   |
|-------------|--------------------------------------|
| 000h - 00Fh | DMA Controller #1                    |
| 020h - 021h | Programmable Interrupt Controller #1 |
| 040h - 043h | System Timer                         |
| 060h - 064h | Standard 101/102 Keyboard Controller |
| 070h - 071h | Real Timer Clock, NMI                |
| 080h - 09Fh | DMA Page Register                    |
| 0A0h - 0A1h | Programmable Interrupt Controller #2 |
| 0C0h - 0DFh | DMA Controller #2                    |
| 0F0h – 0FFh | Numeric Data Processor               |
| 274h - 279h | PnP Configuration Register Interface |
| 2E8h-2EFh   | Serial Port #4 (COM4)                |
| 2F8h - 2FFh | Serial Port #2 (COM2)                |
| 3B0h - 3DFh | Display Card Interface               |
| 3E8h – 3EFh | Serial Port #3 (COM3)                |
| 3F0h - 377h | Floppy Disk Controller               |
| 3F8h - 3FFh | Serial Port #1(COM1)                 |
| 400h - 41Fh | SMBUS Controller                     |

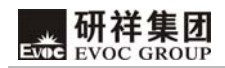

#### 4 IRQ Assignment Table

There are 15 interrupt sources of the system. Some are occupied by the system devices. Only the ones that are not occupied can be distributed. The ISA devices claim to engross the interrupt .Only the plug and play ISA devices can be distributed by the BIOS or the OS .And several PCI devices share one interrupt through the distribution of BIOS or OS. The diagram below shows parts of the interrupt distribution under X86 platform, but it does not show the interrupt source occupied by the PCI devices.

| Level | Function                                        |
|-------|-------------------------------------------------|
| IRQ0  | System Timer                                    |
| IRQ1  | Standard 101/102 Keyboard or Microsoft Keyboard |
| IRQ3  | COM #2                                          |
| IRQ4  | COM #1                                          |
| IRQ6  | Floppy Disk Controller                          |
| IRQ8  | System CMOS/ Real Time Clock                    |
| IRQ9  | ACPI System                                     |
| IRQ10 | COM #3                                          |
| IRQ11 | COM #4                                          |
| IRQ12 | Reserved                                        |
| IRQ13 | Numeric Coprocessor                             |
| IRQ14 | Reserved                                        |
| IRQ15 | SMBUS Controller                                |

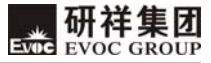

# **Chapter 4 Driver Installation**

The driver program of this product could refer to the equipped CD and is omitted here.

# Appendix

### Watchdog Programming Guide

COM-1814CLNAR provides a programmable watchdog timer (WDT) up to 255 levels and time by minute or second. Watchdog timer overtime event can be programmed to reset system or generate maskable interrupts.

The available interrupt numbers used by the motherboard are 3, 4, 5, 7, 9, 10

and 11. Please change the value of the corresponding IRQ number in PCIPnP of

#### BIOS Setup interface into Reserved before using.

The following describes WDT program in C language. The steps to program WDT are as follows:

- Enter WDT programming mode
- Setup WDT operating mode/enable WDT/disable WDT

#### (1) Enter WDT Programming Mode

| #define    | INDEX_PORT            | 0x4E |  |  |  |  |
|------------|-----------------------|------|--|--|--|--|
| #define    | DATA_PORT             | 0x4F |  |  |  |  |
| unsigned   | int tmp_reg;          |      |  |  |  |  |
| unsigned i | unsigned int pm base: |      |  |  |  |  |

outportb(INDEX\_PORT, 0x55); outportb(INDEX\_PORT, 0x07); outportb(DATA\_PORT, 0x0A); outportb(INDEX\_PORT, 0x30); outportb(DATA\_PORT, 0x01); outportb(INDEX\_PORT, 0x60); tmp\_reg = inportb(DATA\_PORT); pm base = tmp reg; outportb(INDEX\_PORT, 0x61);

tmp\_reg = inportb(DATA\_PORT);

pm\_base = pmbase<<8+tmp\_reg; /\*Get the variable pm\_base for subsequent program using\*/

#### (2) Setup WDT operating mode, reset mode or interrupt mode:

#### a. Reset Operating Mode

```
outportb(pm_base+0x47, 0x0C);
```

#### b. Interrupt Operating Mode

unsigned int irq;

irq = IRQ\_NO; /\*Please replace the constant IRQ\_NO with the interrupt number need to be used and evaluate the variable irq. The former parts of the document has listed the available range of the interrupt number\*/

 $irq = irq \ll 4;$ 

outportb(pm\_base+0x47, 0x80);

outportb(pm\_base+0x67, irq);

#### (3) WDT Timer selection: minute or second:

#### a. Select to time by minute:

outportb(pm\_base+0x65, 0x00);

#### b. Select to time by second:

outportb(pm\_base+0x65, 0x80);

#### (4) Enable/Disable WDT

#### a. Enable WDT:

outportb(pm\_base+0x66, TIME\_OUT\_VALUE); /\*Please replace the constant TIME\_OUT\_VALUE with the number of overtime unit (0x01~0xFF).\*/

#### b. Exit WDT:

outportb(pm\_base+0x66, 0x00);

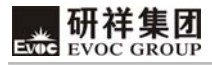

# **GPIO Programming Guide**

The motherboard provides 8-channel programmable digital I/O pin, four of which are input while the other four are output. The following describes digital I/O program in C language. The steps to program digital I/O are as follows:

- ➢ Initialize digital I/O
- I/O programming

#### (1) Initialize Digital I/O:

#define BAR 0x400 unsigned char tmp val; outportb(BAR,0xbf); outportb(BAR+0x04,0x40); outportb(BAR+0x03,0x03); outportb(BAR+0x05,0x0F); tmp val =(inportb(BAR+0x02)|0x08)&0xeb; tmp val = 0x40; outportb(BAR+0x02, tmp val); delay(30); tmp\_val =inportb(BAR); while((tmp\_val &0x02)!=0x02) tmp\_val =inportb(BAR); if((tmp\_val &0x04)!=0) { printf("ERROR\n"); return 0; }

### (2) I/O Programming

#### a. Output Programming

```
Function input: int pin – Value 1~4 is corresponding with output pin 1~4
int lev_val – 1 is to output high level, 0 is to output low level
```

Function output: none

```
void Out Lev(int pin ,int lev val)
   {
     unsigned int reg val;
     outportb(BAR,0xbf);
     outportb(BAR+0x04,0x40);
     outportb(BAR+0x03,0x01);
     reg val = inportb(BAR+0x05);
     reg val = lev val ?
reg val(0x01 \le pin+3) :reg val((-(0x01 \le pin+3)));
     outportb(BAR+0x05, reg_val);
     reg val =(inportb(BAR+0x02)|0x08)&0xeb;
     reg val \models 0x40;
     outportb(BAR+0x02, reg_val);
     delay(30);
     reg val =inportb(BAR);
     while((reg val \&0x02)!=0x02)
                      reg val =inportb(BAR);
                      if((reg val &0x04)!=0)
                      ł
                            printf("ERROR\n");
                            return 0;
                      }
           }
}
```

### b. Input Programming

ł

```
Function input: int pin – Value 1~4 is corresponding with output pin 1~4
Function output: int lev val - 1: input pin is at high level, 0: input pin is at low level
```

```
int In Lev(int pin)
     unsigned int reg val;
     int lev val;
     outportb(BAR,0xbf);
     outportb(BAR+0x04,0x41);
     outportb(BAR+0x03,0x00);
     reg val =(inportb(BAR+0x02)|0x08)&0xeb;
     reg val = 0x40;
     outportb(BAR+0x02, reg_val);
     delay(30);
     reg val =inportb(BAR);
     while((reg val &0x02)!=0x02)
                      reg val =inportb(BAR);
                      if((reg val &0x04)!=0)
                      {
                           printf("ERROR\n");
                           return 0;
                      }
           Ş
     lev val = inportb(BAR+0x05)&( 0x01 \le pin-1);
     lev val = lev val ? 1:0; /*Get the value of the variable lev val, 1
     represents input pin is at high level, while 0 represents the input pin
     is at low level*/
     return lev val;
```

}

### **Steps of RAID Installation**

 Firstly, insert the well-prepared hard disk into SATA1 and SATA2 in succession. Press "Del" when powering on and enter the Advanced interface of BIOS SETUP UTILITY and choose IDE Configuration. (Use the direction key to enter the menu)

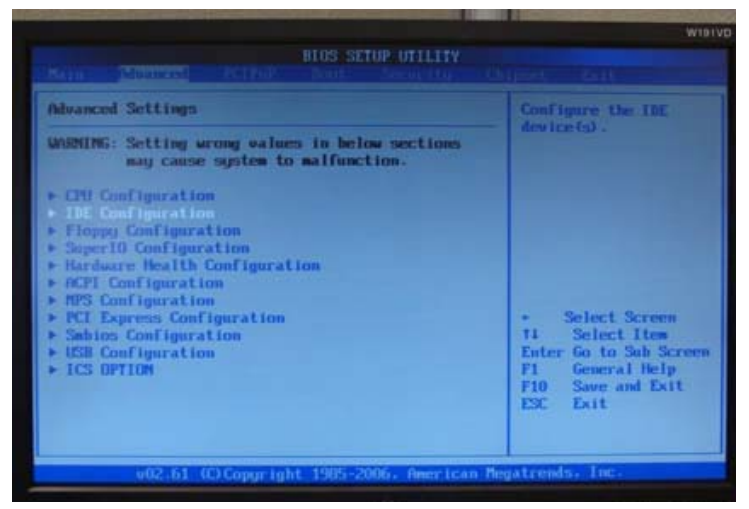

#### 2. Enter IDE option:

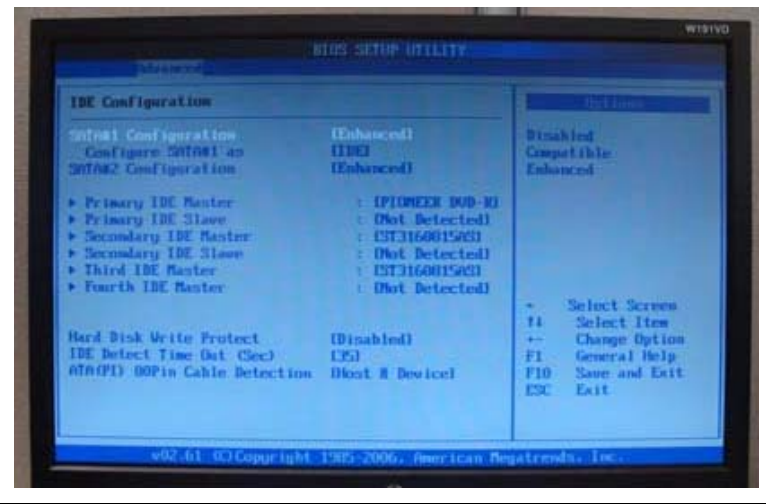

COM-1814CLNAR

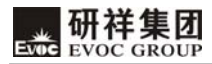

3. Set "Configure SATA#1" to RAID and press "Enter".

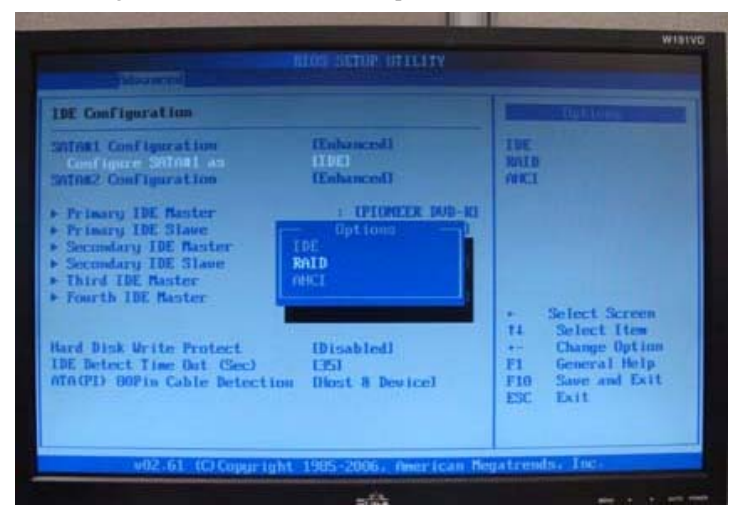

4. Press F10 to save and reboot the system.

| IBE Configuration                                           |                                  |                                    |                         |                        |
|-------------------------------------------------------------|----------------------------------|------------------------------------|-------------------------|------------------------|
| Configure Sulfet<br>Primary INE Rest<br>Primary INE Star    | an INAL<br>Ar T                  | (Pfonexa pop-a)<br>Dist. Bets:ted) | THE<br>MALD<br>MICI     |                        |
| Secondary ID<br>Secondary ID<br>Durd IDE Ma<br>Fourth IDE N | ave configuration                | changes and exit s<br>[Cance]]     | etup?                   |                        |
| Hard Disk Write<br>DE Detect Time On<br>Un OPD USPin Cabl   | t (Sec) (ISJ<br>e Detection Dios | a Devicel                          | +- Change<br>F1 General | Item<br>Option<br>Help |

5. The following interface will appear after rebooting:

| 10                                                                                               | Nane<br>Volumeil | Reflectripe)                                        | 128KB  | 200.00B                    | TAULOR                             | Hotable                     |
|--------------------------------------------------------------------------------------------------|------------------|-----------------------------------------------------|--------|----------------------------|------------------------------------|-----------------------------|
| Physical Dicks:<br>Port Drive Hodel<br>8 ST316881565<br>1 ST316881565<br>Press Chillers to enter |                  | Serial =<br>5RAG220V<br>5RAGD196<br>Configuration U | tility | Size<br>149.168<br>149.168 | Type/Stat<br>Momber Di<br>Nos-Rh10 | us(Vol 18)<br>uk(B)<br>Blak |
|                                                                                                  |                  |                                                     |        |                            |                                    |                             |

6. Press "<CTRL-I>" to enter RAID Configuration Utility according to the prompt in the above screen.

|                    | 2. Te Deletes                                            | All Volume<br>5. I             | Brit 4.        | Recovery                   | Volume Op                          | tions                       |
|--------------------|----------------------------------------------------------|--------------------------------|----------------|----------------------------|------------------------------------|-----------------------------|
| RAID               | Volumes:                                                 | E DISK-VOLUK                   | C THEOREM      | TTON 1-                    |                                    | _                           |
| 10                 | Nane<br>Voluneð                                          | Level<br>RAIDB(Stripe)         | Strip<br>128KB | Size<br>200.0GB            | Status                             | Bootable<br>Ho              |
| Phys<br>Port<br>II | ical Disks:<br>Drive Hodel<br>ST316881565<br>ST316881565 | Serial<br>SRAGC20V<br>5RAGD196 |                | Size<br>149.168<br>149.168 | Type/Stat<br>Member Di<br>Non-RAID | us(Vol ID)<br>sk(A)<br>D(sk |

7. Create RAID scroll: choose the "Create RAID Volume" in the above figure and press enter; the following interface will appear:

| Nano:<br>RAID Level:<br>Disks:<br>Strip Sizo: | RAIDW(Stripe)<br>Select Disks<br>128KB                        |
|-----------------------------------------------|---------------------------------------------------------------|
| Capacity:<br>Sync:                            | 90.1 GB<br>N/A<br>Create Volume                               |
|                                               | L HELP 1                                                      |
| Enter a unique volume na<br>15                | ame that has no special characters and is characters or less. |

 Choose the RAID level you want to install: use Table to switch to RAID Level option and select the RAID Level in need. Common suggestion for Strip Size: RAID0-128KB RAID10-64KB (take RAID0 as an example).

| Nano:                 | Volune1                              |
|-----------------------|--------------------------------------|
| RAID Level:           | Select Bisks                         |
| Disks:                | N/A                                  |
| Strip Size:           | 49.8 CB                              |
| Capacity:             | N/A                                  |
| Sync:                 | Create Volune                        |
| Cho                   | ose the RAID level:                  |
| RAID 0: S             | tripes data (performance).           |
| RAID 1: M             | irrors data (redundancy).            |
| Recovery: Copies data | between a master and a recovery disk |

9. Click Create Volume:

| Intel(2) Matrix Storage Manager option 20M v0.8.8.1838 (CH9M-E | WIRLY |
|----------------------------------------------------------------|-------|
| Copyright(C) 2003-00 Intel Corporation. All Rights Reserved.   |       |
| Name: Volume1                                                  |       |
| RAID Level: RAIDB(Stripe)                                      |       |
| Strip Size: 128KB                                              |       |
| Capacity: 98.1 GB                                              |       |
| Sync: N/A                                                      |       |
|                                                                |       |
| C HELP ]                                                       |       |
|                                                                |       |
|                                                                |       |
| Press FNTED to create the suscified values                     |       |
| tress antes to create the spectrice volume.                    |       |
|                                                                |       |
| and the second with the second second                          |       |
| [14]Change [TAB]-Next [ESC]-Previous News [ENTER]-Select       |       |
|                                                                |       |

10. The following information will appear and press "Y" to continue the following operation:

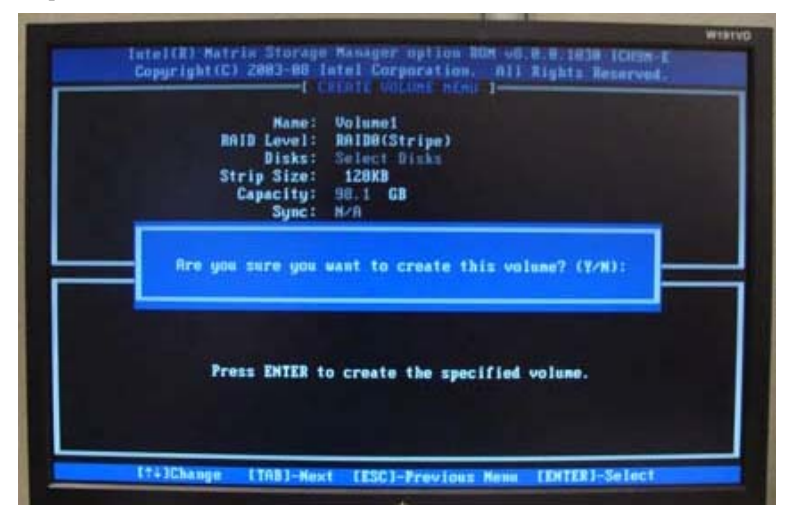

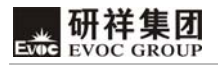

 After completing the set-up, choose 5 or press <ESC> to exit Raid configuration interface.

|                        | 2. Delote B                                                             | All Volume                              | <b>4</b> .              | Recovery                   | Volune O                           | tions                         |
|------------------------|-------------------------------------------------------------------------|-----------------------------------------|-------------------------|----------------------------|------------------------------------|-------------------------------|
| PAIR                   | Balancet                                                                | E DISK-VOLUK                            | E INFORM                | TION 1-                    |                                    |                               |
| 10<br>8<br>1           | Name<br>RAIDB<br>Volume1                                                | Level<br>RAID8(Stripe)<br>RAID8(Stripe) | Strip<br>12888<br>12888 | Size<br>288.868<br>98.168  | Status<br>Failed<br>Failed         | Bootable<br>No<br>No          |
| Phys<br>Port<br>8<br>1 | ical Disks:<br>Brive Model<br>ST3160015AS<br>ST3160015AS<br>ST3160015AS | Serial<br>SRAGCZQV<br>SRAGD196          |                         | Size<br>149.168<br>149.168 | Type/Stat<br>Henber Di<br>Non-BAID | us(Vol ID)<br>sk(0,1)<br>Disk |

12. The following information will appear and press "Y" to continue the following operation:

|                         | 2. Delete                           | RAID Volume<br>5. E            | 4. Recovery                | Volume Oytions                                      |              |
|-------------------------|-------------------------------------|--------------------------------|----------------------------|-----------------------------------------------------|--------------|
| RAID Vo<br>10 Mai       | lunes:                              | E DISK/VOLUHE                  | INFORMATION 3-             | lioo                                                | tabl         |
| t Vo                    |                                     | Are you sure you w             | ant to exit? (Y/M          | 012                                                 | 0            |
| Port Dr<br>8 ST<br>1 ST | ive Hodel<br>3168815AS<br>3168815AS | Serial<br>SRA6C20V<br>SRA6D196 | Size<br>149.168<br>149.168 | Type/Status(Vol<br>Henbor Disk(0,1<br>Non-D01D Disk | ( <b>D</b> ) |

13. System Installation: before installing the system, please copy the RAID drive to USB floppy driver.

During installation, please pay attention that when "Press F6 if you need to install a third party SCSI or RAID driver..." appears, press F6.

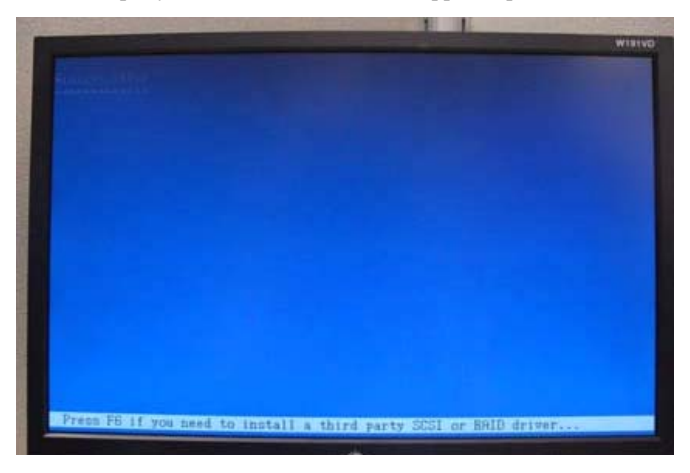

14. Choose the RAID driver of the chipset required to install. When the following information appears, press "S".

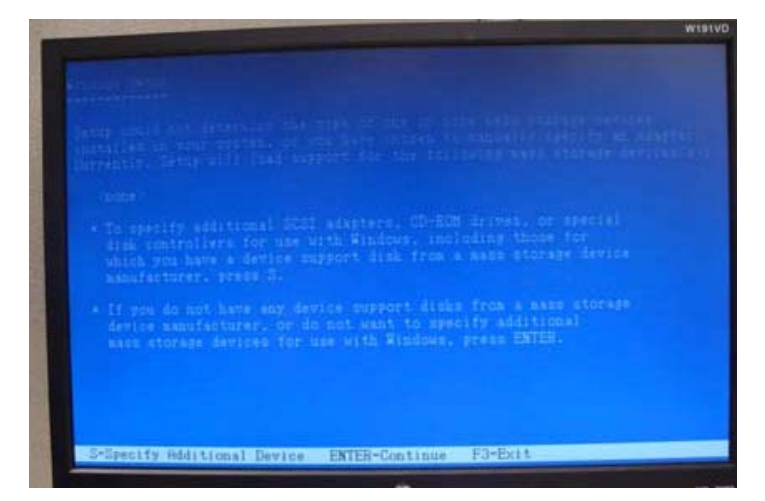

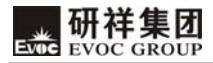

15. Choose the driver that supports the chip.

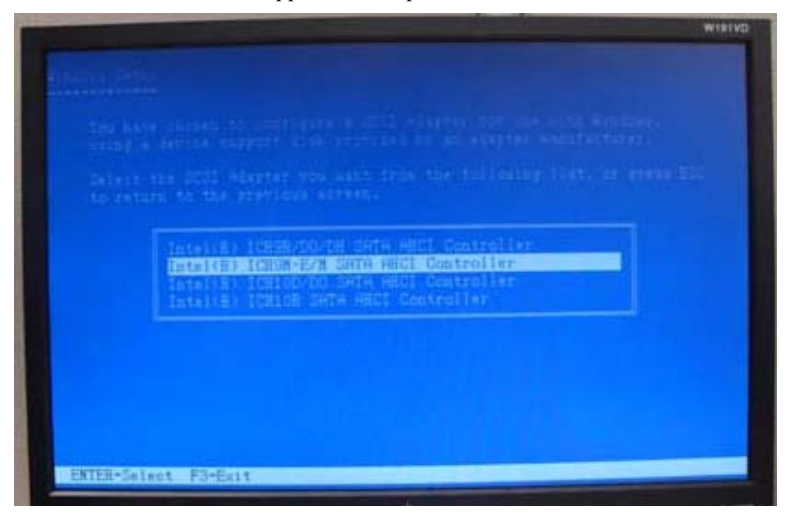

16. System loads RAID driver from floppy disk.

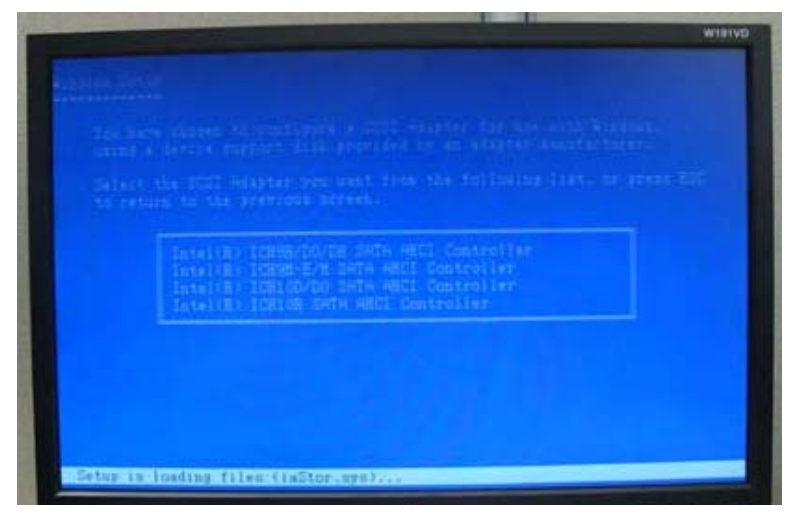

17. When the following information appears, press "ENTER" to install the system normally.

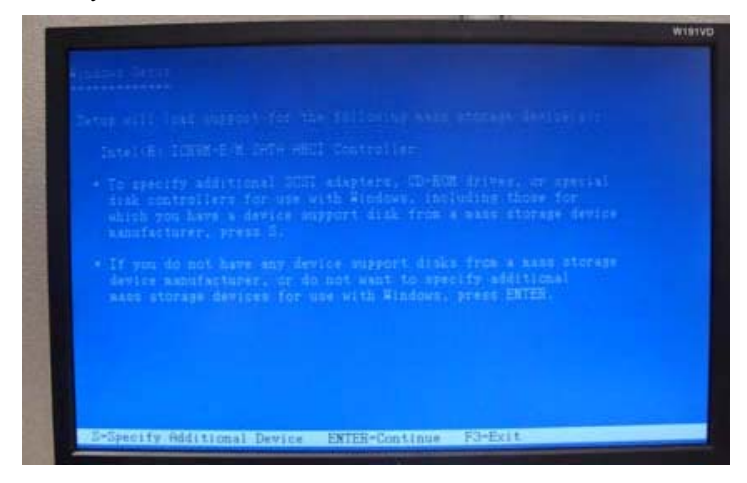

Please visit our website: <u>http://www.evoc.com</u> for more information.

#### 声明

本手册包含的内容并不代表本公司的承诺,本公司保留对此手册更改的权利,且不另行通知。对于任何因安装、使用不当而导致的直接、间接、有意或无 意的损坏及隐患概不负责。

订购产品前,请向经销商详细了解产品性能是否符合您的需求。

**EVOC**是研祥智能科技股份有限公司的注册商标。本手册所涉及到的其他商标,其所有权为相应的产品厂家所拥有。

研祥智能科技股份有限公司©2009,版权所有,违者必究。未经许可,不得以机械、电子或其它任何方式进行复制。

# 安全使用小常识

- 1. 产品使用前,务必仔细阅读产品说明书;
- 2. 对未准备安装的板卡,应将其保存在防静电保护袋中;
- 在从防静电保护袋中拿出板卡前,应将手先置于接地金属物体上一会儿(比 如10秒钟),以释放身体及手中的静电;
- 在拿板卡时,需佩戴静电保护手套,并且应该养成只触及其边缘部分的习惯;
- 为避免人体被电击或产品被损坏,在每次对主板、板卡进行拔插或重新配 置时,须先关闭交流电源或将交流电源线从电源插座中拔掉;
- 6. 在需对板卡或整机进行搬动前,务必先将交流电源线从电源插座中拔掉;
- 7. 对整机产品,需增加/减少板卡时,务必先拔掉交流电源;
- 8. 当您需连接或拔除任何设备前,须确定所有的电源线事先已被拔掉;
- 为避免频繁开关机对产品造成不必要的损伤,关机后,应至少等待 30 秒后 再开机。

# 目录

| 第 | 一章 产品介绍    | 1 |
|---|------------|---|
|   | 简介         | 1 |
|   | 机械尺寸、重量与环境 | 1 |
|   | 典型功耗       | 2 |
|   | 微处理器       | 2 |
|   | 芯片组        | 2 |
|   | 系统内存       | 2 |
|   | 显示功能       | 2 |
|   | 存储功能       | 2 |
|   | 网络功能       | 3 |
|   | 电源特性       | 3 |
|   | 扩展总线       | 3 |
|   | Watchdog功能 | 3 |
|   | I/O接口      | 3 |
| 第 | 二章 安装说明    | 4 |
|   | 产品外形尺寸图    | 4 |
|   | 接口位置示意图    | 4 |
|   | 主板架构图      | 5 |
|   | 系统内存安装     | 6 |

| COM-Express插槽        | 6  |
|----------------------|----|
| 第三章 BIOS功能简介         | 15 |
| 简介                   | 15 |
| BIOS参数设置             | 15 |
| BIOS基本功能设置           | 16 |
| x86 平台下BIOS所要管理的系统资源 |    |
| 第四章 驱动程序安装说明         |    |
| 附录                   |    |
| Watchdog编程指引         |    |
| GPIO编程指引             |    |
| RAID安装方法及步骤          |    |

# 第一章 产品介绍

#### 简介

COM-1814CLNAR 是一款针对嵌入式计算机(COM-Express) PICMG 标准的 Type II 主板。COM-Express 基于 PCI Express、SATA、USB 2.0、 LVDS 和串 行 SDVO 等高速串行差分技术,同时保留了对传统 PCI 总线的支持,以实现 从现有模块化设计的平缓迁移。 通过减少在处理器设计上的时间花费,设计者 能将关注点放在核心竞争力和产品差异化上,COM Express 使 OEM 缩短了产品 面世的时间。无需重新设计产品,即可实现原定功能的更改、 需求变更和性 能升级。

COM Express 模块可以降低服务维修所需存货,并简化产品升级,有助于产品 在其整个生命周期的成功应用。

COM-1814CLNAR 兼备了 Intel<sup>®</sup> Core<sup>™</sup>2 Duo 的性能及对当今嵌入式应用至 关重要的关键特征。COM Express 主板为客户提供了可立即使用的开发平台。

COM-1814CLNAR的Core<sup>™</sup>2 Duo处理能力加上DDR3 1066/800MHz 双通道 SO-DIMM高速存储器,使嵌入式计算机模块具备了更强的处理能力,成为电力、 医疗设备、机场控制中心及军工等领域应用的理想选择。

### 机械尺寸、重量与环境

- ▶ 外形尺寸: 125.00mm(长)× 95.00mm(宽)× 18.00mm(高)
- ▶ 净重: 0.40Kg;
- ▶ 工作环境:

温度: 0 ℃~ 60 ℃;

湿度: 5%~ 95% (非凝结状态);

EVOC GROUP

#### ▶ 贮存环境:

温度: -40 ℃~ 100 ℃;

湿度: 5 %~ 95 % (非凝结状态);

# 典型功耗

CPU: Intel® Core<sup>™</sup>2 Duo T9400 2.53GHz

内存: Samsung/2G/1066MHZ/M471B2874DZ1-CF8

- ➤ +5VSB@ 0.02A; +5%/-3%;
- ➤ +12V@ 0.94A; +5%/-3%;

### 微处理器

支持 Intel® Penryn T9400/P8400 FSB 1066MHz BGA479 CPU。

# 芯片组

Intel® GM45 + Intel® ICH9M-E

# 系统内存

提供 2 条 204 Pin DDR3 内存插槽,支持 Un-buffered ECC,可支持最大内存容量 8GB。

# 显示功能

采用 Intel® GMA X4500 显示芯片,支持 LVDS双通道输出模式,且LVDS与 CRT可同时显示,并支持TV输出,支持PCI-Express显卡或HDMI显示,CRT支持最高 分辨率到QXGA(2048x1536)。

# 存储功能

主板支持4个 SATA2.0 接口,支持 RAID0/1 功能。

### 网络功能

提供1个10/100/1000Mbps网络接口,支持网络唤醒功能。

### 电源特性

采用 ATX 电源。

# 扩展总线

提供2个 COM-Express 插槽,兼容 COM-Express 标准。

# Watchdog 功能

- ▶ 支持 256 级,可编程按分或秒;
- ▶ 支持看门狗超时或复位系统。

# I/0 接口

- ▶ 提供4个串口,其中COM1支持RS-232/RS-422/RS-485模式选择;
- ▶ 提供 4 个 SATA 接口;
- ▶ 提供8个USB2.0接口;
- ▶ 提供1个PS/2键盘/鼠标接口;
- ▶ 提供1个8位数字I/0接口。

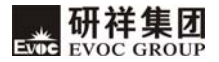

# 第二章 安装说明

# 产品外形尺寸图

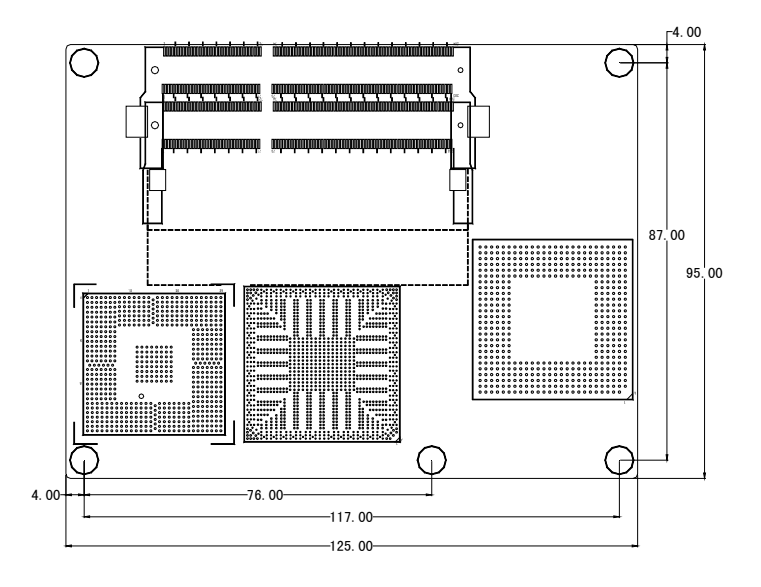

(单位:mm)

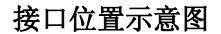

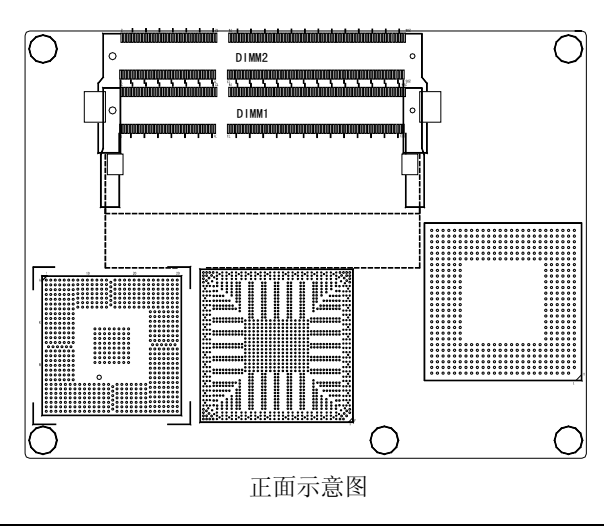

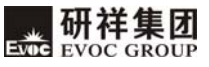

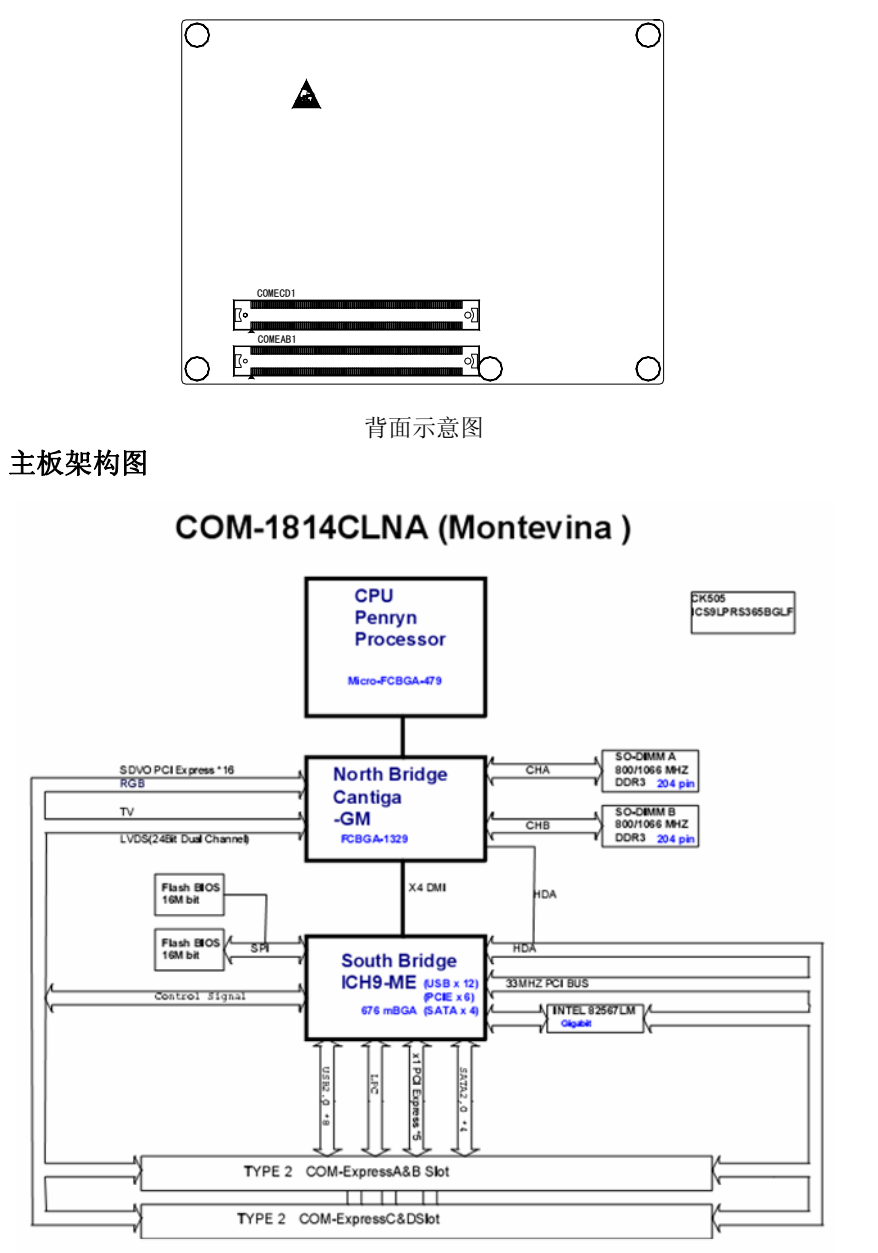

TYPE 2 COM-Express slot Connect to Carried Board

#### 提示:如何识别跳线、接口的第一脚

- 1、观察插头、插座旁边的文字标记,通常用"1"或加粗的线条或三角符号表示。
- 2、看看背面的焊盘,通常方型焊盘为第一脚。
- 3、电缆上的红线或其它第一脚标记要与插座的第一脚相接。

# 系统内存安装

本主板提供 2 个 204Pin DDR3 SO-DIMM 内存插槽(图示标识为 DIMM1, DIMM2)。 安装内存条时,要注意以下几点:

- ➤ 安装时,先对准内存 SO-DIMM 条的缺口和 SO-DIMM 插槽的缺口后再用力插 到位。
- 可使用符合 Intel Chipset 所支持的 1.5V DDR3 1066/800MHz 规格的 SO-DIMM, 单根最大内存容量可达 4GB。
- ▶ 最好选择带 SPD (内存自动识别功能)的 S0-DIMM 内存条,以保证内存条工 作稳定。

#### COM-Express 插槽

图示标识为COMEAB1、COMECD1(在板的背面)。

注: NC: 表示空脚, no connect。灰色部分表示NC或不支持此功能。

RSVD:表示其它功能测试保留脚,在主板上面也已开路,无特殊需要也为NC。

| 管脚 | 信号名称           | 管脚 | 信号名称        |
|----|----------------|----|-------------|
| A1 | GND (FIXED)    | B1 | GND (FIXED) |
| A2 | GBE0_MDI3-     | B2 | GBE0_ACT#   |
| A3 | GBE0_MDI3+     | B3 | LPC_FRAME#  |
| A4 | GBE0_LINK100#  | B4 | LPC_AD0     |
| A5 | GBE0_LINK1000# | B5 | LPC_AD1     |

COMEAB1管脚定义如下:

| 管脚  | 信号名称        | 管脚  | 信号名称        |
|-----|-------------|-----|-------------|
| A6  | GBE0_MDI2-  | B6  | LPC_AD2     |
| Α7  | GBE0_MDI2+  | B7  | LPC_AD3     |
| A8  | GBEO_LINK#  | B8  | LPC_DRQ0#   |
| A9  | GBE0_MDI1-  | В9  | LPC_DRQ1#   |
| A10 | GBE0_MDI1+  | B10 | LPC_CLK     |
| A11 | GND (FIXED) | B11 | GND (FIXED) |
| A12 | GBE0_MDI0-  | B12 | PWRBTN#     |
| A13 | GBE0_MDI0+  | B13 | SMB_CK      |
| A14 | GBE0_CTREF  | B14 | SMB_DAT     |
| A15 | SUS_S3#     | B15 | SMB_ALERT#  |
| A16 | SATA0_TX+   | B16 | SATA1_TX+   |
| A17 | SATA0_TX-   | B17 | SATA1_TX-   |
| A18 | SUS_S4#     | B18 | SUS_STAT#   |
| A19 | SATA0_RX+   | B19 | SATA1_RX+   |
| A20 | SATA0_RX-   | B20 | SATA1_RX-   |
| A21 | GND (FIXED) | B21 | GND (FIXED) |
| A22 | SATA2_TX+   | B22 | SATA3_TX+   |
| A23 | SATA2_TX-   | B23 | SATA3_TX-   |
| A24 | SUS_S5#     | B24 | PWR_OK      |
| A25 | SATA2_RX+   | B25 | SATA3_RX+   |
| A26 | SATA2_RX-   | B26 | SATA3_RX-   |
| A27 | BATLOW#     | B27 | WDT         |
| A28 | ATA_ACT#    | B28 | AC_SDIN2    |
| A29 | AC_SYNC     | B29 | AC_SDIN1    |
| A30 | AC_RST#     | B30 | AC_SDIN0    |
| A31 | GND (FIXED) | B31 | GND (FIXED) |
| A32 | AC_BITCLK   | B32 | SPKR        |
| A33 | AC_SDOUT    | B33 | I2C_CK      |

COM-1814CLNAR

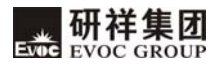

| 管脚  | 信号名称          | 管脚  | 信号名称         |
|-----|---------------|-----|--------------|
| 124 | BIOS_DISABLE# | D94 | ISC DAT      |
| A34 | (在主板上有上拉)     | D34 | 12C_DAT      |
| 125 | THERMTRIP#    | DDE | THDM#        |
| ASS | (在主板上有上拉)     | 000 | 1 HKM#       |
| A36 | USB6-         | B36 | USB7-        |
| A37 | USB6+         | B37 | USB7+        |
| A38 | USB_6_7_0C#   | B38 | USB_4_5_0C#  |
| A39 | USB4-         | B39 | USB5-        |
| A40 | USB4+         | B40 | USB5+        |
| A41 | GND (FIXED)   | B41 | GND (FIXED)  |
| A42 | USB2-         | B42 | USB3-        |
| A43 | USB2+         | B43 | USB3+        |
| A44 | USB_2_3_0C#   | B44 | USB_0_1_0C#  |
| A45 | USB0-         | B45 | USB1-        |
| A46 | USB0+         | B46 | USB1+        |
| A47 | VCC_RTC       | B47 | EXCD1_PERST# |
| A48 | EXCD0_PERST#  | B48 | EXCD1_CPPE#  |
| A49 | EXCD0_CPPE#   | B49 | SYS_RESET#   |
| A50 | LPC_SERIRQ    | B50 | CB_RESET#    |
| A51 | GND (FIXED)   | B51 | GND (FIXED)  |
| A52 | PCIE_TX5+     | B52 | PCIE_RX5+    |
| A53 | PCIE_TX5-     | B53 | PCIE_RX5-    |
| A54 | GPIO          | B54 | GP01         |
| A55 | PCIE_TX4+     | B55 | PCIE_RX4+    |
| A56 | PCIE_TX4-     | B56 | PCIE_RX4-    |
| A57 | GND           | B57 | GP02         |
| A58 | PCIE_TX3+     | B58 | PCIE_RX3+    |
| A59 | PCIE_TX3-     | B59 | PCIE_RX3-    |

| 管脚  | 信号名称         | 管脚  | 信号名称           |
|-----|--------------|-----|----------------|
| A60 | GND (FIXED)  | B60 | GND (FIXED)    |
| A61 | PCIE_TX2+    | B61 | PCIE_RX2+      |
| A62 | PCIE_TX2-    | B62 | PCIE_RX2-      |
| A63 | GPI1         | B63 | GP03           |
| A64 | PCIE_TX1+    | B64 | PCIE_RX1+      |
| A65 | PCIE_TX1-    | B65 | PCIE_RX1-      |
| A66 | GND          | B66 | WAKEO#         |
| A67 | GPI2         | B67 | WAKE1#         |
| A68 | PCIE_TX0+    | B68 | PCIE_RX0+      |
| A69 | PCIE_TX0-    | B69 | PCIE_RX0-      |
| A70 | GND (FIXED)  | B70 | GND (FIXED)    |
| A71 | LVDS_A0+     | B71 | LVDS_B0+       |
| A72 | LVDS_A0-     | B72 | LVDS_B0-       |
| A73 | LVDS_A1+     | B73 | LVDS_B1+       |
| A74 | LVDS_A1-     | B74 | LVDS_B1-       |
| A75 | LVDS_A2+     | B75 | LVDS_B2+       |
| A76 | LVDS_A2-     | B76 | LVDS_B2-       |
| A77 | LVDS_VDD_EN  | B77 | LVDS_B3+       |
| A78 | LVDS_A3+     | B78 | LVDS_B3-       |
| A79 | LVDS_A3-     | B79 | LVDS_BKLT_EN   |
| A80 | GND (FIXED)  | B80 | GND (FIXED)    |
| A81 | LVDS_A_CK+   | B81 | LVDS_B_CK+     |
| A82 | LVDS_A_CK-   | B82 | LVDS_B_CK-     |
| A83 | LVDS_I2C_CK  | B83 | LVDS_BKLT_CTRL |
| A84 | LVDS_I2C_DAT | B84 | +5V_SBY        |
| A85 | GPI3         | B85 | +5V_SBY        |
| A86 | KBD_RST#     | B86 | +5V_SBY        |
| A87 | KBD_A20GATE  | B87 | +5V_SBY        |

COM-1814CLNAR

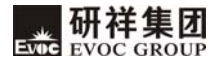

| 管脚   | 信号名称          | 管脚   | 信号名称        |
|------|---------------|------|-------------|
| A88  | PCIE0_CK_REF+ | B88  | RSVD        |
| A89  | PCIEO_CK_REF- | B89  | VGA_RED     |
| A90  | GND (FIXED)   | B90  | GND (FIXED) |
| A91  | RSVD          | B91  | VGA_GRN     |
| A92  | RSVD          | B92  | VGA_BLU     |
| A93  | GP00          | B93  | VGA_HSYNC   |
| A94  | RSVD          | B94  | VGA_VSYNC   |
| A95  | RSVD          | B95  | VGA_I2C_CK  |
| A96  | GND           | B96  | VGA_I2C_DAT |
| A97  | +12V          | B97  | TV_DAC_A    |
| A98  | +12V          | B98  | TV_DAC_B    |
| A99  | +12V          | B99  | TV_DAC_C    |
| A100 | GND (FIXED)   | B100 | GND (FIXED) |
| A101 | +12V          | B101 | +12V        |
| A102 | +12V          | B102 | +12V        |
| A103 | +12V          | B103 | +12V        |
| A104 | +12V          | B104 | +12V        |
| A105 | +12V          | B105 | +12V        |
| A106 | +12V          | B106 | +12V        |
| A107 | +12V          | B107 | +12V        |
| A108 | +12V          | B108 | +12V        |
| A109 | +12V          | B109 | +12V        |
| A110 | GND (FIXED)   | B110 | GND (FIXED) |

COMECD1管脚定义如下:

| 管脚 | 信号名称        | 管脚 | 信号名称        |
|----|-------------|----|-------------|
| C1 | GND (FIXED) | D1 | GND (FIXED) |
| C2 | IDE_D7      | D2 | IDE_D5      |

| 管脚  | 信号名称        | 管脚  | 信号名称        |
|-----|-------------|-----|-------------|
| C3  | IDE_D6      | D3  | IDE_D10     |
| C4  | IDE_D3      | D4  | IDE_D11     |
| C5  | IDE_D15     | D5  | IDE_D12     |
| C6  | IDE_D8      | D6  | IDE_D4      |
| C7  | IDE_D9      | D7  | IDE_D0      |
| C8  | IDE_D2      | D8  | IDE_REQ     |
| С9  | IDE_D13     | D9  | IDE_IOW#    |
| C10 | IDE_D1      | D10 | IDE_ACK#    |
| C11 | GND (FIXED) | D11 | GND (FIXED) |
| C12 | IDE_D14     | D12 | IDE_IRQ     |
| C13 | IDE_IORDY   | D13 | IDE_A0      |
| C14 | IDE_IOR#    | D14 | IDE_A1      |
| C15 | PCI_PME#    | D15 | IDE_A2      |
| C16 | PCI_GNT2#   | D16 | IDE_CS1#    |
| C17 | PCI_REQ2#   | D17 | IDE_CS3#    |
| C18 | PCI_GNT1#   | D18 | IDE_RESET#  |
| C19 | PCI_REQ1#   | D19 | PCI_GNT3#   |
| C20 | PCI_GNT0#   | D20 | PCI_REQ3#   |
| C21 | GND (FIXED) | D21 | GND (FIXED) |
| C22 | PCI_REQ0#   | D22 | PCI_AD1     |
| C23 | PCI_RESET#  | D23 | PCI_AD3     |
| C24 | PCI_AD0     | D24 | PCI_AD5     |
| C25 | PCI_AD2     | D25 | PCI_AD7     |
| C26 | PCI_AD4     | D26 | PCI_C/BE0#  |
| C27 | PCI_AD6     | D27 | PCI_AD9     |
| C28 | PCI_AD8     | D28 | PCI_AD11    |
| C29 | PCI_AD10    | D29 | PCI_AD13    |
| C30 | PCI_AD12    | D30 | PCI_AD15    |

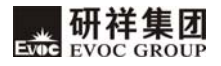

| 管脚  | 信号名称        | 管脚  | 信号名称         |
|-----|-------------|-----|--------------|
| C31 | GND (FIXED) | D31 | GND (FIXED)  |
| C32 | PCI_AD14    | D32 | PCI_PAR      |
| C33 | PCI_C/BE1#  | D33 | PCI_SERR#    |
| C34 | PCI_PERR#   | D34 | PCI_STOP#    |
| C35 | PCI_LOCK#   | D35 | PCI_TRDY#    |
| C36 | PCI_DEVSEL# | D36 | PCI_FRAME#   |
| C37 | PCI_IRDY#   | D37 | PCI_AD16     |
| C38 | PCI_C/BE2#  | D38 | PCI_AD18     |
| C39 | PCI_AD17    | D39 | PCI_AD20     |
| C40 | PCI_AD19    | D40 | PCI_AD22     |
| C41 | GND (FIXED) | D41 | GND (FIXED)  |
| C42 | PCI_AD21    | D42 | PCI_AD24     |
| C43 | PCI_AD23    | D43 | PCI_AD26     |
| C44 | PCI_C/BE3#  | D44 | PCI_AD28     |
| C45 | PCI_AD25    | D45 | PCI_AD30     |
| C46 | PCI_AD27    | D46 | PCI_IRQC#    |
| C47 | PCI_AD29    | D47 | PCI_IRQD#    |
| C48 | PCI_AD31    | D48 | PCI_CLKRUN#  |
| C49 | PCI_IRQA#   | D49 | PCI_M66EN    |
| C50 | PCI_IRQB#   | D50 | PCI_CLK      |
| C51 | GND (FIXED) | D51 | GND (FIXED)  |
| C52 | PEG_RX0+    | D52 | PEG_TX0+     |
| C53 | PEG_RX0-    | D53 | PEG_TX0-     |
| C54 | TYPE0#      | D54 | PEG_LANE_RV# |
| C55 | PEG_RX1+    | D55 | PEG_TX1+     |
| C56 | PEG_RX1-    | D56 | PEG_TX1-     |
| C57 | TYPE1#      | D57 | TYPE2#       |
| C58 | PEG_RX2+    | D58 | PEG_TX2+     |

| 管脚  | 信号名称        | 管脚  | 信号名称        |
|-----|-------------|-----|-------------|
| C59 | PEG_RX2-    | D59 | PEG_TX2-    |
| C60 | GND (FIXED) | D60 | GND (FIXED) |
| C61 | PEG_RX3+    | D61 | PEG_TX3+    |
| C62 | PEG_RX3-    | D62 | PEG_TX3-    |
| C63 | RSVD        | D63 | RSVD        |
| C64 | RSVD        | D64 | RSVD        |
| C65 | PEG_RX4+    | D65 | PEG_TX4+    |
| C66 | PEG_RX4-    | D66 | PEG_TX4-    |
| C67 | RSVD        | D67 | GND         |
| C68 | PEG_RX5+    | D68 | PEG_TX5+    |
| C69 | PEG_RX5-    | D69 | PEG_TX5-    |
| C70 | GND (FIXED) | D70 | GND (FIXED) |
| C71 | PEG_RX6+    | D71 | PEG_TX6+    |
| C72 | PEG_RX6-    | D72 | PEG_TX6-    |
| C73 | SDVO_DATA   | D73 | SDV0_CLK    |
| C74 | PEG_RX7+    | D74 | PEG_TX7+    |
| C75 | PEG_RX7-    | D75 | PEG_TX7-    |
| C76 | GND         | D76 | GND         |
| C77 | RSVD        | D77 | RSVD        |
| C78 | PEG_RX8+    | D78 | PEG_TX8+    |
| C79 | PEG_RX8-    | D79 | PEG_TX8-    |
| C80 | GND (FIXED) | D80 | GND (FIXED) |
| C81 | PEG_RX9+    | D81 | PEG_TX9+    |
| C82 | PEG_RX9-    | D82 | PEG_TX9-    |
| C83 | RSVD        | D83 | RSVD        |
| C84 | GND         | D84 | GND         |
| C85 | PEG_RX10+   | D85 | PEG_TX10+   |

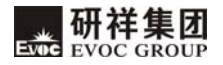

| 管脚   | 信号名称        | 管脚   | 信号名称        |
|------|-------------|------|-------------|
| C86  | PEG_RX10-   | D86  | PEG_TX10-   |
| C87  | GND         | D87  | GND         |
| C88  | PEG_RX11+   | D88  | PEG_TX11+   |
| C89  | PEG_RX11-   | D89  | PEG_TX11-   |
| C90  | GND (FIXED) | D90  | GND (FIXED) |
| C91  | PEG_RX12+   | D91  | PEG_TX12+   |
| C92  | PEG_RX12-   | D92  | PEG_TX12-   |
| C93  | GND         | D93  | GND         |
| C94  | PEG_RX13+   | D94  | PEG_TX13+   |
| C95  | PEG_RX13-   | D95  | PEG_TX13-   |
| C96  | GND         | D96  | GND         |
| C97  | RSVD        | D97  | PEG_ENABLE# |
| C98  | PEG_RX14+   | D98  | PEG_TX14+   |
| C99  | PEG_RX14-   | D99  | PEG_TX14-   |
| C100 | GND (FIXED) | D100 | GND (FIXED) |
| C101 | PEG_RX15+   | D101 | PEG_TX15+   |
| C102 | PEG_RX15-   | D102 | PEG_TX15-   |
| C103 | GND         | D103 | GND         |
| C104 | +12V        | D104 | +12V        |
| C105 | +12V        | D105 | +12V        |
| C106 | +12V        | D106 | +12V        |
| C107 | +12V        | D107 | +12V        |
| C108 | +12V        | D108 | +12V        |
| C109 | +12V        | D109 | +12V        |
| C110 | GND (FIXED) | D110 | GND (FIXED) |

### 第三章 BIOS 功能简介

#### 简介

BIOS (Basic Input and Output System: 基本输入输出系统)固化在 CPU 板上的闪存存储器中,主要功能包括:初始化系统硬件,设置各系统部件的工作 状态,调整各系统部件的工作参数,诊断系统各部件的功能并报告故障,给上层 软件系统提供硬件操作控制接口,引导操作系统等。BIOS 提供用户一个菜单式 的人机接口,方便用户配置各系统参数设置,控制电源管理模式,调整系统设备 的资源分配等等。

正确设置 BIOS 各项参数,可使系统稳定可靠地工作,同时也能提升系统的整体性能。不适当的甚至错误的 BIOS 参数设置,则会使系统工作性能大为降低,使系统工作不稳定,甚至无法正常工作。COM-1814CLNAR BIOS 支持 LPC Super I/O SMSC3114。

#### BIOS 参数设置

每当系统接通电源,正常开机后,便可看见进入BIOS设置程序提示的信息。 此时(其它时间无效),按下提示信息所指定的按键(通常为<Del>键)即可进入 BIOS设置程序。

CMOS 中 BIOS 设置内容被破坏时,系统也会要求进入 BIOS 设置或选择某种 默认设置值。

通过BIOS修改的所有设置值都保存在系统的CMOS存储器中,该CMOS存储器 由电池供电,即使切断外部电源,其内容也不会丢失,除非执行清除CMOS内容的 操作。

**注意!** BIOS的设置直接影响到电脑的性能,设置错误的参数将造成电脑的损坏,甚至不能开机,请使用BIOS内置缺省值来恢复系统正常运行。

由于本公司不断研发更新BIOS,其设置界面也会略有不同,以下的画面 供您参考,有可能跟您目前所使用的BIOS设置程序不完全相同。

# BIOS 基本功能设置

当SETUP程序启动之后,您可以看到CMOS Setup Utility主画面如下:

| BIOS SETUP UTILITY                                                               |         |                      |                 |                                                                                                    |
|----------------------------------------------------------------------------------|---------|----------------------|-----------------|----------------------------------------------------------------------------------------------------|
| Main Advanced (                                                                  | Chipset | PCIPnP               | Boot            | Security Exit                                                                                                    |
| System Overview<br>Processor<br>Intel(R) Core(TM)2<br>Speed :2533MHz<br>Cores :2 | Duo CPU | T9400 @ 2            | 2.53GHz         | Use [Enter], [TAB]<br>or [SHIFT-TAB] to<br>select a field.<br>Use [+] or [-] to<br>configure system Time                                                                               |
| System Memory<br>Size :989MB<br>System Time<br>System Date                       |         | [00:47:4<br>[Wed 04/ | 55]<br>20/2009] | <ul> <li>← Select Screen</li> <li>↑ ↓ Select Item</li> <li>+ − Change Field</li> <li>Tab Select Field</li> <li>F1 General Help</li> <li>F10 Save and Exit</li> <li>ESC Exit</li> </ul> |
| v02.61 (C)Copyright 1985-2006,American Megatrends, Inc.                          |         |                      |                 |                                                                                                    |

#### 1 Main

#### (1) System Time

选择此选项,用<+>/<->来设置目前的时间。以时/分/秒的格式来表示。各项目合理的范围是: Hour/时(00-23), Minute/分(00-59),Second/秒(00-59)。

#### (2) System Date

选择此选项,用< + > / < - >来设置目前的日期。以月/日/年的格式来表示。各项目合理的范围是: Month/月(Jan.-Dec.), Date/日(01-31), Year/年(最大至 2099), Week/星期(Mon.~ Sun.)。

- 16 -
#### 2 Advanced

| BIOS SETUP UTILITY                                                                                                    |                                                                                      |                          |     |                                                                                                    |  |  |  |
|----------------------------------------------------------------------------------------------------|--------------------------------------------------------------------------------------|--------------------------|-----|----------------------------------------------------------------------------------------------------|--|--|--|
| Main Advan                                                                                                    | ced Chipset                                                                          | PCIPnP                   | Boo | ot Security Exit                                                                                                    |  |  |  |
| Advanced Set                                                                                                    | tings                                                                                |                          |     | Configure CPU.                                                                                                    |  |  |  |
| WARNING:Setting wrong values in below<br>sections may cause system to malfunction                                                                               |                                                                                      |                          |     |                                                                                                    |  |  |  |
| <ul> <li>CPU Config</li> <li>IDE Config</li> <li>SuperIO Con</li> <li>Hardware He</li> <li>USB Config</li> <li>Power Mana,</li> <li>Clock Generation</li> </ul> | uration<br>uration<br>offiguration<br>ealth Configura<br>uration<br>gement Configura | ation<br>ration<br>ation |     | <ul> <li>← Select Screen</li> <li>↑ ↓ Select Item</li> <li>Enter Go to Sub Screen</li> <li>F1 General Help</li> <li>F10 Save and Exit</li> <li>ESC Exit</li> </ul> |  |  |  |
| v02.61                                                                                                    | (C)Copyright                                                                         | 1985-2006, A             | mer | ican Megatrends, Inc.                                                                                                    |  |  |  |

# (1) CPU Configuration

| BIOS SETUP UTILITY                                                                  |                                                                                                    |                                                                      |  |  |  |  |
|-------------------------------------------------------------------------------------|----------------------------------------------------------------------------------------------------|----------------------------------------------------------------------|--|--|--|--|
| Advanced                                                                            |                                                                                                    |                                                                      |  |  |  |  |
| Configure advanced CPU sett<br>Module Version:3F.15                                 | When enabled, a VMM<br>Can utilize the<br>Additional HW Caps.<br>Provided by Intel(R)<br>Virtualization Tech. |                                                                      |  |  |  |  |
| Manufacturer:<br>Intel(R) Core(TM)2 Duo CPU                                         |                                                                                                    |                                                                      |  |  |  |  |
| Frequency;<br>FSB Speed;<br>Cache L1:                                               | :2.53GHz<br>:1066MHz<br>:64 KB                                                                                | Note: A full reset is<br>Required to change<br>The setting           |  |  |  |  |
| Cache L2;<br>Ratio Actual Value                                                     | :6144KB<br>:9.5                                                                                               | ← Select Screen<br>↑↓ Select Item                                    |  |  |  |  |
| Intel(R) Virtualization Tec<br>Core Multi-Processing<br>Intel(R) SpeedStep(tm) tech | h[Enabled]<br>[Enabled]<br>[Enabled]                                                                          | + - Change Field<br>F1 General Help<br>F10 Save and Exit<br>ESC Exit |  |  |  |  |
| v02.61 (C)Copyright 1985-2006, American Megatrends, Inc.                            |                                                                                                    |                                                                      |  |  |  |  |

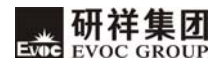

#### (2) IDE Configuration

| BIOS SETUP UTILITY     |                                |                                      |  |  |  |
|------------------------|--------------------------------|--------------------------------------|--|--|--|
| Advanced               |                                |                                      |  |  |  |
| IDE Configuration      |                                | Options                              |  |  |  |
| SATA#1 Configuration   | ATA#1 Configuration [Enhanced] |                                      |  |  |  |
| Configure SATA#1 as    | [IDE]                          | Enhanced                             |  |  |  |
| SATA#2 Configuration   | [Enhanced]                     |                                      |  |  |  |
| ▶Primary IDE Master    | :[Not Detected]                | ← Select Screen<br>↑↓ Select Item    |  |  |  |
| Secondary IDE Master   | :[Not Detected]                | + - Change Option                    |  |  |  |
| ► Secondary IDE Master | :[Not Detected]                | F1 General Help<br>F10 Save and Exit |  |  |  |
| ►Third IDE Master      | :[Not Detected]                | DOO DATU                             |  |  |  |
| ▶Fourth IDE Master     | :[Not Detected]                |                                      |  |  |  |
| AHCI PortO             | [Not Detected]                 |                                      |  |  |  |
| AHCI Port1             | [Not Detected]                 |                                      |  |  |  |
| AHCI Port2             | [Not Detected]                 |                                      |  |  |  |
| AHCI Port3             | [Not Detected]                 |                                      |  |  |  |
| AHCI Port4             | [Not Detected]                 |                                      |  |  |  |
| AHCI Port5             | [Not Detected]                 |                                      |  |  |  |
| v02.61 (C)Copyrig      | ht 1985-2006,American Meg      | <br>gatrends, Inc.                   |  |  |  |

#### ① SATA#1 Configuration

此项有Disabled, Enhanced两个选择项, Enhanced为增强模式。

# ② Configure SATA as

此选项有IDE, RAID, AHCI三个选择项。

#### ③ SATA#2 Configuration

此项有Disabled, Enhanced两个选择项, Enhanced为增强模式。

### ④ Primary~Fourth IDE Master/Slave

#### a) Type

Not Installed: 系统没有检测到IDE设备;

AUTO: 系统开机自动检测IDE参数;

CD/DVD: 用于ATAPI CDROM;

ARMD: 用于各种模拟IDE设备。

#### b) LBA/Large Mode

用于设置是否支持LBA模式。

#### c) Block(Multi-sector Transfer)

用于设置是否支持多扇区同时传输的功能。

#### d) PIO Mode

用于PI0模式设置。

#### e) DMA Mode

用于DMA模式设置。

#### f) S. M. A. R. T

开启或关闭自动侦测、分析、报告技术(Smart Monitoring, Analysis, and Reporting Technology)。设定值有: [Auto] [Disabled] [Enabled]。

#### g) 32Bit Data Transfer

此选项用于使能32位的硬盘访问模式,可以使硬盘读写速度达到最佳。

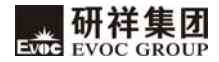

#### (3) Super IO Configuration

| BIOS SETUP UTILITY                                      |                            |              |  |  |  |
|---------------------------------------------------------|----------------------------|--------------|--|--|--|
| Advanced                                                |                            |              |  |  |  |
| Configure Super IO Chips                                | Configure Super IO Chipset |              |  |  |  |
| Floppy A                                                | [Disabled]                 | Floppy drive |  |  |  |
| Onboard Floppy Controlle                                | System.                    |              |  |  |  |
| Serial Port1 Address                                    | [3F8]                      |              |  |  |  |
| Serial Port1 IRQ                                        | [IRQ4]                     |              |  |  |  |
| Serial Port2 Address                                    | [2F8]                      |              |  |  |  |
| Serial Port2 IRQ                                        | [IRQ3]                     |              |  |  |  |
| Serial Port3 Address                                    | [3E8]                      |              |  |  |  |
| Serial Port3 IRQ                                        | [IRQ10]                    |              |  |  |  |
| Serial Port4 Address                                    | [2E8]                      |              |  |  |  |
| Serial Port4 IRQ                                        | [IRQ11]                    |              |  |  |  |
| v02.61 (C)Copyright 1985-2006,American Megatrends, Inc. |                            |              |  |  |  |

# 说明如下:

## Floppy A

控制驱动器A的开关。

#### ② Onboard Floppy Controller

控制floppy的开关。

## ③ Serial Port 1~4 Address

设定主机板上串口1~4的地址,选項有: Disabled、3F8H、2F8、3E8、2E8。

# (4) Serial Port $1 \sim 4$ Address

设定主机板上串口1~4的地址,选项有:

IRQ4, IRQ3, IRQ10, IRQ11.

#### (4) Hardware Health Configuration

|                         | BIOS SETUP UTILITY     |                                                  |
|-------------------------|------------------------|--------------------------------------------------|
| Advanced                |                        |                                                  |
| Hardware Health Configu | ration                 |                                                  |
| CPU Temperature         | : 46°C/114°F           |                                                  |
| System Temperature      | : 25°C/77°F            |                                                  |
| CPUFAN1                 | : 3868 RPM             |                                                  |
| V3. 3                   | : 3.334 V              |                                                  |
| V5.0                    | : 4.922 V              | ← Select Screen                                  |
| V12. 0                  | : 11.937V              | + - Change Field                                 |
| VBAT                    | : 3.048 V              | F1 General Help<br>F10 Save and Exit<br>ESC Exit |
| v02.61 (C)Copyri        | ght 1985-2006,American | Megatrends, Inc.                                 |

#### ① CPU Temperature

当前CPU温度。CPU的温度由板上的温度传感器监测。

#### ② System Temperature

当前系统温度,一般主板上有热敏电阻监测。

# ③ CPUFAN1 Speed

显示的是CPU风扇当前的转速。

④ V3.3/V5.0/ V12.0

开关电源输出电压。

(5) VBAT

电池电压监测。

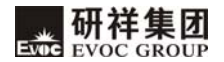

#### (5) USB Configuration

| BIOS SETUP UTILITY                                                                                                    |                                                |                                                                                                    |  |  |  |  |  |
|----------------------------------------------------------------------------------------------------|------------------------------------------------|----------------------------------------------------------------------------------------------------|--|--|--|--|--|
| Advanced                                                                                                    |                                                |                                                                                                    |  |  |  |  |  |
| Advanced<br>USB Configuration<br>Module Version - 2.24.3-1<br>USB Devices Enabled :<br>None<br>USB Function<br>USB 54 Controller<br>Legacy USB Support | 3.4<br>[8 USB Ports]<br>[Enabled]<br>[Enabled] | Disabled<br>2 USB Ports<br>4 USB Ports<br>6 USB Ports<br>8 USB Ports<br>★ Select Screen<br>↑ ↓ Select Item<br>+ - Change Field<br>F1 General Help<br>E10 Seve and Exit |  |  |  |  |  |
|                                                                                                    |                                                | ESC Exit                                                                                                    |  |  |  |  |  |
| v02.61 (c)Copyright                                                                                                    | 1985-2006, Amer                                | rican Megatrends, Inc.                                                                                                    |  |  |  |  |  |

#### USB Function

此选项设置USB控制器的数量,即确定支持几个USB控制器,通常一个控制器 有两个USB接口。

#### ② USB 2.0 Controller

此选项用来选择是否支持USB 2.0 控制器。

# ③ Legacy USB Support

支持传统的USB键盘和鼠标,当该项设为Enabled(有效)时,即使不支持USB的操作系统如DOS下也能使用USB设备。

#### (6) Power Management

| BIOS SETUP UTILITY                              |                            |                                                                                                    |  |  |  |  |
|-------------------------------------------------|----------------------------|----------------------------------------------------------------------------------------------------|--|--|--|--|
| Advanced                                        |                            |                                                                                                    |  |  |  |  |
| Power Management Configuratio                   | n                          | Power Off                                                                                                   |  |  |  |  |
|                                                 |                            | Power On                                                                                                    |  |  |  |  |
|                                                 |                            | Last State                                                                                                  |  |  |  |  |
| Restore on AC Power Loss<br>Resume On RTC Alarm | [Last State]<br>[Disabled] | ←→ Select Screen<br>↑ ↓ Select Item<br>+ - Change Field<br>F1 General Help<br>F10 Save and Exit<br>ESC Exit |  |  |  |  |
| v02.61 (C)Copyright 198                         | 5-2006,American Ma         | egatrends, Inc.                                                                                             |  |  |  |  |

#### 1) Restore on AC Power Loss

使用该选项可以设置计算机在交流电停电而后再来电时系统所处状态。

"Power Off", 让系统处于关机状态, "Power On", 系统自动开启, "Last State",则保持到断电前的状态。

#### ② Resume on RTC Alarm

此项用来打开或关闭系统闹钟,当到达指定时间时,会将系统从节电模式甚 至关机状态唤醒,该功能必须有ATX电源的支持。

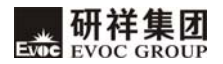

#### (7) ICS OPTION

| BI                           | OS SETUP UTILITY   |                                                                                                    |
|------------------------------|--------------------|----------------------------------------------------------------------------------------------------|
| Advanced                     |                    |                                                                                                    |
| Clock Generator Configuratio | on                 | Allows BIOS to set                                                                                                    |
| Spread Spectrum              | [Enabled]          | Clock spread Spectrum                                                                                                    |
| Auto PCI Clock               | [Enabled]          | for EMI Control.                                                                                                    |
|                              |                    | <ul> <li>← Select Screen</li> <li>↑ ↓ Select Item</li> <li>+ − Change Field</li> <li>F1 General Help</li> <li>F10 Save and Exit</li> <li>ESC Exit</li> </ul> |
| VO2.61 (C)Copyright 1        | 1985-2006, America | n Megatrends, Inc.                                                                                                    |

# ① Spread Spectrum

此选项用来选择是否打开时钟展频功能。

# ② Auto PCI Clock

此选项用来选择是否打开PCI插槽设备自动侦测功能,实现在无设备的情况 下关闭该插槽的时钟的功能。

#### 3 Chipset

|                                                                                     |                           | В             | IOS SI | ETUP U          | TILITY  |       |               |                               |  |
|-------------------------------------------------------------------------------------|---------------------------|---------------|--------|-----------------|---------|-------|---------------|-------------------------------|--|
| Main                                                                                | Advance                   | ed Chipset    | PCIE   | PnP             | Boot    | Seci  | urity         | Exit                          |  |
| Advano                                                                              | Advanced Chipset Settings |               |        |                 |         |       | 0ptions       |                               |  |
| WARNING: Setting wrong values in below sections<br>may cause system to malfunction. |                           |               |        |                 |         |       | Auto<br>800 1 | MHz                           |  |
| North                                                                               | Bridge C                  | Chipset Confi | gurati | ion             |         |       | 1066          | MHz                           |  |
| DRAM H                                                                              | requency                  |               |        | [Auto]          | . 7     |       |               |                               |  |
| Config                                                                              | gure DRAM                 | I Timing by S | PD     | [Enabl          | ed]     |       |               |                               |  |
| Boots                                                                               | Graphic                   | Adapter Prio  | rity   | [PEG/P          | CI]     |       |               |                               |  |
| Interr                                                                              | nal Graph                 | nics Mode Sel | ect    | [Enabl          | ed, 32M | 3]    | ←             | Select Screen                 |  |
| PEG Po                                                                              | ort Confi                 | guration      |        |                 |         |       | ↑ ↓           | Select Item                   |  |
| PEG                                                                                 | Port                      |               |        | [Auto]          |         |       | + –<br>F1     | Change Option<br>General Help |  |
| Boot I<br>Flat H                                                                    | Display D<br>Panel Typ    | Device        |        | [CRT]<br>[800*6 | 00]     |       | F10<br>ESC    | Save and Exit<br>Exit         |  |
| Panel                                                                               | Specific                  | ation         |        | [18 BI          | IJ      |       |               |                               |  |
| South                                                                               | Bridge C                  | Chipset Confi | gurati | ion             |         |       |               |                               |  |
| Onboa1                                                                              | rd Audio                  | Controller    |        | [Enabl          | ed]     |       |               |                               |  |
| PCIE H                                                                              | Ports Con                 | figuration    |        |                 |         |       |               |                               |  |
| PCIE                                                                                | E Port O                  |               |        | [Auto]          |         |       |               |                               |  |
| PCIE                                                                                | E Port 1                  |               |        | [Auto]          |         |       |               |                               |  |
| PCIE                                                                                | E Port 2                  |               |        | [Auto]          |         |       |               |                               |  |
| PCIE                                                                                | E Port 3                  |               |        | [Auto]          |         |       |               |                               |  |
|                                                                                     | v02.61                    | (C) Copyright | 1985-  | 2006, A         | merica  | n Meg | atrer         | nds, Inc.                     |  |

#### (1) RAM Frequency

配置DRAM的频率。

# (2) Configure DRAM Timing by SPD

BIOS按照SPD芯片上的内容配置SDRAM内存的时序。使系统达到最优化。

# (3) Boots Graphic Adapter Priority

显示设备优先级的设置,默认值是 PEG/PCI,即,优先PCI-E显卡显示,其次PCI显卡,如果两种设备都没有则在板载显卡上显示。

#### (4) Internal Graphics Mode Select

图形设备从系统地址空间申请一块专用地址空间,用于图形内存地址空间。

- Boot Display Device 选择显示模式。
- (6) Flat Panel Type

选择LVDS显示分辨率。

(7) Onboard Audio Controller

选择是否打开声卡控制器。

(8) Panel Specification

用于选择LVDS屏的位数,包括18位和24位。

#### 4 PCIPnP

|         |                      |                            | BIOS SETUP              | • UTILIT | Ϋ́      |                                   |                               |  |
|---------|----------------------|----------------------------|-------------------------|----------|---------|-----------------------------------|-------------------------------|--|
| Main    | Advanced             | Chipset                    | PCIPnP                  | Boot     | Secur   | ity                               | Exit                          |  |
| Advance | d PCI/PnP            | Settings                   |                         |          |         | Avai<br>IRO -                     | lable: Specified              |  |
| WARNING | :Setting<br>cause sy | wrong value<br>stem to mal | s in below<br>function. | v sectio | ons may | used by PCI/PnP<br>devices.       |                               |  |
| IRQ3    |                      |                            | [Avai]                  | lable]   |         | Rese                              | rved: Specified               |  |
| IRQ4    |                      |                            | [Avai]                  | lable]   |         | IRQ i<br>by Le                    | is reserved for use           |  |
| IRQ5    |                      |                            | [Avai]                  | lable]   |         | by L                              | squey ion devices.            |  |
| IRQ7    |                      |                            | [Avai]                  | lable]   |         |                                   |                               |  |
| IRQ9    |                      |                            | [Avai]                  | lable]   |         | ← Select Screen<br>↑↓ Select Item | Select Screen<br>Select Item  |  |
| IRQ10   |                      |                            | [Avai]                  | lable]   |         | + -                               | Change Field                  |  |
| IRQ11   |                      |                            | [Avai]                  | lable]   |         | F1<br>F10                         | General Help<br>Save and Exit |  |
| IRQ14   |                      |                            | [Avai]                  | lable]   |         | ESC                               | Exit                          |  |
| IRQ15   |                      |                            | [Avai]                  | lable]   |         |                                   |                               |  |
|         | V02.61 (d            | c)Copyright                | 1985-2006               | , Ameri  | can Me  | gatre                             | ends, Inc.                    |  |

# (1) IRQ 3~15

本项目用以指定IRQ中断是PNP方式还是保留给ISA使用。

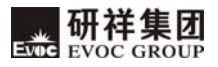

#### 5 Boot

|                                                                    |                                                                  | В                | IOS SETUP                                        | UTILIT           | Ϋ́Υ                                                                                                    |                                                                                                 |                                 |
|--------------------------------------------------------------------|------------------------------------------------------------------|------------------|--------------------------------------------------|------------------|----------------------------------------------------------------------------------------------------|-------------------------------------------------------------------------------------------------|---------------------------------|
| Main                                                               | Advanced                                                         | Chipset          | PCIPnP                                           | Boot             | Security                                                                                                    | Exit                                                                                            |                                 |
| Boot S<br>Quick<br>Quiet<br>Waite<br>Boot I<br>1 <sup>st</sup> Boo | Settings<br>Boot<br>Boot<br>For 'F1'<br>Device Prio<br>Dt Device | If Error<br>rity | [Enabled]<br>[Disabled<br>[Enabled]<br>[USB:stor | ]<br>]]<br>rage] | Allows BIOS<br>tests while<br>will decreas<br>needed to bo<br>← Select S<br>↑ ↓ Select<br>+ - Change<br>F1 General<br>F10 Save an<br>ESC Exit | to skip<br>booting,<br>se the ti<br>bot the s<br>Screen<br>t Item<br>Field<br>I Help<br>nd Exit | certain<br>This<br>me<br>ystem. |
|                                                                    | V02.61 (c                                                        | c)Copyright      | 1985-2006                                        | ,Ameri           | can Megatren                                                                                                    | ds, Inc.                                                                                        |                                 |

#### (1) Quick Boot

配置在BIOS引导期间是否允许跳过某些项的测试,减少BIOS引导时间。

#### (2) Quiet Boot

配置是否显示OEM LOGO内容。

## (3) Wait For 'F1' If Error

配置在系统出错时是否提示按"F1"键。

# (4) 1st~4th Boot Device

配置系统启动时优先权高低的启动设备。

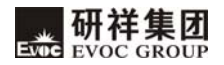

## 6 Security

|                       |                                                         | B                  | IOS SETUP                         | UTILITY  |           |                                                                                                    |  |  |
|-----------------------|---------------------------------------------------------|--------------------|-----------------------------------|----------|-----------|----------------------------------------------------------------------------------------------------|--|--|
| Main                  | Advanced                                                | Chipset            | PCIPnP                            | Boot     | Se        | curity Exit                                                                                           |  |  |
| Secur                 | ity Settings                                            |                    | Install or Change the<br>password |          |           |                                                                                                    |  |  |
| Supervisor Password : |                                                         | :Not               |                                   |          | Installed |                                                                                                    |  |  |
| User I                | Password                                                |                    | :Not                              | Installe | d         |                                                                                                    |  |  |
| Change<br>Change      | e Supervison<br>e User Passw                            | r Password<br>vord |                                   |          |           | ← Select Screen<br>↑↓ Select Item<br>Enter Change<br>F1 General Help<br>F10 Save and Exit<br>ESC Exit |  |  |
|                       | V02.61 (c)Copyright 1985-2006,American Megatrends, Inc. |                    |                                   |          |           |                                                                                                    |  |  |

# (1) Change User/ Supervisor Password

当按Change User/ Supervisor Password后,在对话框中输入新的密码后, 此栏会显示用户密码已安装。

#### 7 Exit

|                  |                                              | South           | Bridge Co | onfigura | tion                                                                                                    |
|------------------|----------------------------------------------|-----------------|-----------|----------|----------------------------------------------------------------------------------------------------|
| Main             | Advanced                                     | Chipset         | PCIPnP    | Boot     | Security Exit                                                                                                    |
| Exit (<br>Save ( | )ptions<br>Changes and                       | Frit            |           |          | Exit system setup after saving the changes.                                                                      |
| Discar<br>Discar | rd Changes and<br>rd Changes a<br>rd Changes | and Exit        |           |          | F10 key can be used for<br>this operation.                                                                       |
| Load (<br>Load F | Dptimal Defa<br>Pailsafe Def                 | uults<br>Caults |           |          | ←→ Select Screen<br>↑↓ Select Item<br>Enter Go to Sub Screen<br>F1 General Help<br>F10 Save and Exit<br>ESC Exit |
|                  | V02.61 (c)                                   | Copyright       | 1985-2006 | ,America | n Megatrends, Inc.                                                                                               |

#### (1) Save Changes and Exit

当您完成了所有的修改操作,想将原来的设置参数覆盖掉时,可执行此项 功能,新的设置参数将保存在CMOS的存储器中。要执行此操作,先选定此选项并 按下< Enter >键,再按< Enter >键即可可退出。

#### (2) Discard Changes and Exit

当您所做的任何更改设置的动作不想存入CMOS的存储器中,可先选定此选项并按下< Enter >键,再按<Enter >键即可退出。

#### (3) Discard Changes

当您所做的任何更改设置的动作有误而需要忽略时,可先选定此选项并按 下< Enter >键,然后可以再次进入相应选项进行重新设置。

#### (4) Load Optimal Defaults

此菜单用于在你的系统配置中装入缺省值。这些缺省设置是最优的,可以 发挥所有硬件的高性能。

#### (5) Load Failsafe Defaults

该选项的功能是将各项设置初始化为实现最基本的和最安全的系统功能的 值。要执行此项功能,先选中此选项按下< Enter >即可,接着系统会在屏幕上 显示出要您确认的信息,按下< Enter >键确定执行该项功能。

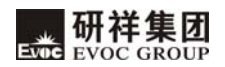

# x86 平台下 BIOS 所要管理的系统资源

这里的系统资源我们定义三种: I/O端口地址, IRQ中断号和DMA号。

#### 1 DAM

| 级别   | 功能          |
|------|-------------|
| DMA1 | 未分配         |
| DMA2 | 软盘          |
| DMA3 | 未分配(有时用于硬盘) |
| DMA4 | 用于 DMAC 的级联 |
| DMA5 | 未分配         |
| DMA6 | 未分配         |
| DMA7 | 未分配         |

#### 2 APIC

高级可编程中断控制器。在现代P4以上级别的主板中,大都支持APIC,可 以提供多于16个中断源,如IRQ16—IRQ23,部分主板如支持PCI-X的主板可以有 多达28个中断源。但要启用该功能必须相应的操作系统支持,目前只有windows 2000以上的操作系统支持。

#### 3 I0端口地址

X86的I/0地址线只设计16条,从0~0FFFFh,I/0地址空间总共有64K,在传 统的ISA接口,只使用到前面的1024个(0000~03FFh),0400h以上的端口为PCI 接口与EISA接口所使用。每一外围设备都会占用一段I/0地址空间。下表给出了 X86平台大致上所要用到的I/0接口列表。

| 地址          | 设备描述             |
|-------------|------------------|
| 000h - 00Fh | DMA 控制器#1        |
| 020h - 021h | 可编程中断控制器#1       |
| 040h - 043h | 系统计时器            |
| 060h - 064h | 标准 101/102 键盘控制器 |
| 070h - 071h | 实时时钟, NMI        |
| 080h - 09Fh | DMA 页寄存器         |
| 0A0h - 0A1h | 可编程中断控制器#2       |
| 0C0h - 0DFh | DMA 控制器#2        |
| 0F0h - 0FFh | 数据数值处理器          |
| 274h - 279h | PnP 组态寄存器端口      |
| 2E8h - 2EFh | 串行端口 #4(COM4)    |
| 2F8h - 2FFh | 串行端口 #2(COM2)    |
| 3B0h - 3DFh | 显示卡接口            |
| 3E8h - 3EFh | 串行端口 #3(COM3)    |
| 3F0h - 377h | 软驱控制器            |
| 3F8h – 3FFh | 串行端口#1(COM1)     |
| 400h - 41Fh | SMBUS 控制器        |

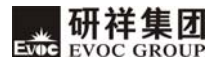

#### 4 IRQ中断分配表

系统共有15个中断源,有些已被系统设备独占。只有未被独占的中断才可 分配给其它设备使用。ISA设备要求独占使用中断;只有即插即用ISA设备才可由 BIOS或操作系统分配中断。而多个PCI设备可共享同一中断,并由BIOS或操作系 统分配。下表给出了X86平台部分设备的中断分配情况,但没有给出PCI设备所占 用的中断资源。

| 级别    | 功能                         |
|-------|----------------------------|
| IRQO  | 系统计时器                      |
| IRQ1  | 标准 101/102 键或 Microsoft 键盘 |
| IRQ3  | 串口#2                       |
| IRQ4  | 串口#1                       |
| IRQ6  | 软驱控制器                      |
| IRQ8  | 系统 CMOS/实时时钟               |
| IRQ9  | ACPI 系统                    |
| IRQ10 | 串口#3                       |
| IRQ11 | 串口#4                       |
| IRQ12 | 保留                         |
| IRQ13 | 数字协处理器                     |
| IRQ14 | 保留                         |
| IRQ15 | SMBUS 控制器                  |

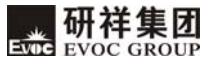

# 第四章 驱动程序安装说明

本产品的驱动程序可依据配套光盘内容安装,在此不做介绍。

# 附录

# Watchdog 编程指引

本主板提供一个可按分或按秒计时的,最长达255级的可编程看门狗定时器 (以下简称WDT)。通过编程,WDT超时事件可用来将系统复位或者产生一个可屏蔽 中断。

# 本主板可使用的中断号为:3,4,5,7,9,10,11。使用前请把BIOS Setup 界面PCIPnP组中对应的IRQ号选项值改成Reserved。

以下用C语言形式提供了WDT的编程范例,对WDT的编程需遵循以下步骤:

- ▶ 进入WDT编程模式
- ▶ 设置WDT工作方式/启动WDT/关闭WDT

# (1) 进入WDT编程模式。

| #define  | INDEX_PORT   | 0x4E |
|----------|--------------|------|
| #define  | DATA_PORT    | 0x4F |
| unsigned | int tmp_reg; |      |
| unsigned | int pm_base; |      |

```
outportb(INDEX_PORT, 0x55);
outportb(INDEX_PORT, 0x07);
outportb(DATA_PORT, 0x0A);
outportb(INDEX_PORT, 0x30);
outportb(DATA_PORT, 0x01);
outportb(INDEX_PORT, 0x60);
tmp_reg = inportb(DATA_PORT);
pm_base = tmp_reg;
outportb(INDEX_PORT, 0x61);
tmp_reg = inportb(DATA_PORT);
pm_base = pmbase<<8+tmp_reg; /*此处得到变量pm_base供后续程序
使用*/
```

# (2) 配置WDT工作方式,复位或中断方式,选择一种:

### a. 配置WDT成复位工作方式

outportb(pm\_base+0x47, 0x0C);

## b. 配置WDT成中断工作方式

unsigned int irq;

irq = IRQ\_NO; /\*此处请用需要使用的中断号替换掉常量IRQ\_NO, 赋 值给变量irq, 文档前端已经列出可使用中断号的范围\*/

irq = irq<<4;</pre>

outportb(pm\_base+0x47, 0x80);

outportb(pm\_base+0x67, irq);

### (3) 配置WDT按分或秒计时:

#### a. 按分计时:

 $outportb(pm_base+0x65, 0x00);$ 

# b. 按秒计时:

 $outportb(pm_base+0x65, 0x80);$ 

#### (4) **启动/停止**WDT

#### a. 启动WDT:

outportb(pm\_base+0x66, TIME\_OUT\_VALUE); /\*请以超时时间单位数 量(0x01~0xFF)替换掉常量TIME\_OUT\_VALUE\*/

#### b. 停止WDT:

outportb(pm\_base+0x66, 0x00);

# GPIO 编程指引

本主板提供8路可编程数字I/0引脚,其中4路为输入,4路为输出。以下用C 语言形式提供了数字I/0的编程范例,对数字I/0的编程需遵循以下步骤:

▶ 初始化数字I/0

- ▶ 输入输出编程
- (1) 初始化数字I/0:

#define BAR 0x400

```
unsigned char tmp val;
outportb(BAR, 0xbf);
outportb(BAR+0x04, 0x40);
outportb(BAR+0x03, 0x03);
outportb(BAR+0x05, 0x0F);
tmp val = (inportb(BAR+0x02) | 0x08)&0xeb;
tmp val = 0x40;
outportb(BAR+0x02, tmp val);
delay(30);
tmp val =inportb(BAR);
while((tmp_val &0x02)!=0x02)
              tmp val =inportb(BAR);
              if((tmp val &0x04)!=0)
               {
                   printf("ERROR \n");
                   return 0:
    }
```

```
(2) 输入输出编程:
a. 输出编程
函数输入: int pin - 取值1~4分别对应输出引脚1~4
           int lev val - 1为输出高电平, 0为输出低电平
函数输出:无
         void Out Lev(int pin , int lev val)
           {
             unsigned int reg val ;
             outportb(BAR, 0xbf);
             outportb(BAR+0x04, 0x40);
             outportb(BAR+0x03, 0x01):
             reg val = inportb(BAR+0x05):
             reg val = lev val ? reg val (0x01 < \phiin+3) :reg val& (~
         (0x01<<pin+3)) ;
             outportb(BAR+0x05, reg val):
             reg val = (inportb(BAR+0x02)|0x08)\&0xeb;
             reg val = 0x40:
             outportb(BAR+0x02, reg val);
             delay(30);
             reg val =inportb(BAR);
             while ((reg val \&0x02)!=0x02)
                           reg val =inportb(BAR);
                           if((reg val &0x04)!=0)
                           {
                               printf("ERROR\n"):
                               return 0:
                           }
                  }
         }
```

{

# b. 输入编程

函数输入: int pin - 取值1~4分别对应输入引脚1~4 函数输出: int lev val - 1: 输入引脚为高电平, 0: 输入引脚为低电平

```
int In Lev(int pin)
    unsigned int reg val ;
    int lev val :
    outportb(BAR, 0xbf);
    outportb(BAR+0x04, 0x41):
    outportb(BAR+0x03, 0x00);
    reg val = (inportb(BAR+0x02) | 0x08)&0xeb:
    reg val = 0x40:
    outportb(BAR+0x02, reg val);
    delay(30);
    reg val =inportb(BAR):
    while((reg val &0x02)!=0x02)
                  reg val =inportb(BAR);
                  if((reg val &0x04)!=0)
                  {
                      printf("ERROR\n"):
                      return 0;
                  }
    lev val = inportb(BAR+0x05)&( 0x01 << pin-1);
    lev val = lev val ? 1:0; /*此处得到变量lev val的值, 为1
    表示输入引脚为高电平,为0表示输入引脚为低电平*/
    return lev_val ;
  }
```

# RAID 安装方法及步骤

1. 先将准备好的硬盘依次插到SATA1, SATA2。在开机时按"De1"键,进入 BIOS SETUP UTILITY的Advanced界面,选中IDE Configuration.(用方向键来移 动您所需要进入的菜单)

|                                                                                                    | Wi                                                                                                    |
|----------------------------------------------------------------------------------------------------|----------------------------------------------------------------------------------------------------|
| BIOS SETUP DTILLITY                                                                                                    |                                                                                                    |
| Advanced Settings                                                                                                    | Configure the IDE                                                                                                    |
| WARNING: Setting wrong values in below sections<br>may cause system to malfunction.                                                                                              | and the chi                                                                                                    |
| CONFiguration     IDE Configuration     Floppy Configuration     SuperIO Configuration     Hardware Health Configuration                                                         |                                                                                                    |
| <ul> <li>MPS Configuration</li> <li>PCT Express Configuration</li> <li>Sablos Configuration</li> <li>USB Configuration</li> <li>USB Configuration</li> <li>ICS OPTION</li> </ul> | <ul> <li>Select Screen</li> <li>Select Item</li> <li>Enter Go to Sub Screen</li> <li>F1 General Help</li> <li>F10 Save and Exit</li> <li>ESC Exit</li> </ul> |

# 2. 进入 IDE 选项:

| IDE Configuration                                                                                                    |                                                                                                    | Contract of the second second                                                                                                    |
|----------------------------------------------------------------------------------------------------|----------------------------------------------------------------------------------------------------|----------------------------------------------------------------------------------------------------|
| Sofreit Configuration<br>Configure Sofreitas<br>Sofreitas Configuration                                                                                                    | (Enhanced)<br>(1196)<br>(Enhanced)                                                                                                    | Disabled<br>Competible<br>Enhanced                                                                                                    |
| <ul> <li>Primary IDE Manter</li> <li>Primary IDE Slave</li> <li>Secondary IDE Master</li> <li>Secondary IDE Slave</li> <li>Third IDE Master</li> <li>Fourth IDE Master</li> </ul> | : (PIONESE DOD-10)<br>: Diot Detected)<br>: CST3160015050<br>: Diot Detected)<br>: UST3160015825<br>: Diot Detected)<br>: Diot Detected) |                                                                                                    |
| Hard Disk Write Protect<br>IDE Detect Time Out (Sec)<br>ATA(PI) DOPin Cable Detection                                                                                             | (Disabled)<br>1953<br>Diost # Device)                                                                                                    | <ul> <li>Select Screen</li> <li>Select Item</li> <li>Change Option</li> <li>F1 General Help</li> <li>F10 Save and Exit</li> <li>ESC Exit</li> </ul> |

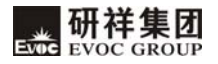

3. 设定 Configure SATA#1 as 为: RAID 后回车。

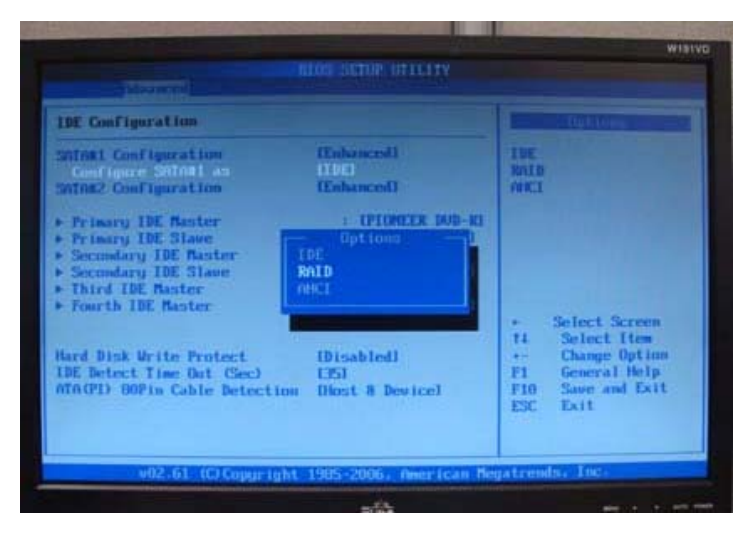

4. 按 F10 保存, 会重开机。

| the second second second                                                                                         |                                                                                                    |                     |                 |
|----------------------------------------------------------------------------------------------------|----------------------------------------------------------------------------------------------------|---------------------|-----------------|
| Configure Sull<br>Primary INC Ra<br>Primary INC SI                                                               | NS an INNID<br>exter z<br>laver 1                                                                                                    | I PIONECE DOD-RI A  | NE<br>NID<br>NI |
| Secondary 10<br>Secondary 10<br>Dired IDE Na<br>Fourth IDE N                                                     | Save configuration                                                                                                    | changes and exit se | tup7            |
| and the second second second second second second second second second second second second second second second |                                                                                                    | TOTAL OF            | of Screen       |
| and Dink Write                                                                                                   | Perspective and the second second sec |                     |                 |

## 附录

# 5. 重启后出现以下画面:

| 10                             | Nane<br>Volumet                                                                       | Level<br>Bn(DB(Stripe)                              | Strip<br>12888 | Size<br>200.008            | Status                             | Ho                          |
|--------------------------------|---------------------------------------------------------------------------------------|-----------------------------------------------------|----------------|----------------------------|------------------------------------|-----------------------------|
| Phys<br>Port<br>H<br>1<br>ress | ical Disks:<br>Drive Model<br>ST3168815AS<br>ST3168815AS<br>ST3168815AS<br>ST316815AS | Serial =<br>SHRGCZQV<br>SRAGD195<br>Configuration U | tility         | Size<br>149,108<br>149,168 | Type/Stat<br>Member II<br>Non-Rh10 | us(Vol 13)<br>uk(0)<br>Blak |
|                                |                                                                                       |                                                     |                |                            |                                    |                             |

6. 按照上图屏幕的提示按"<CTRL-I>" 以进入RAID Configuration Utility。

| 2. Del                                                                             | ete RAID Volume<br>5.                  | Exit 4.        | Recovery                   | y Volume Op                        | it lons                     |
|------------------------------------------------------------------------------------|----------------------------------------|----------------|----------------------------|------------------------------------|-----------------------------|
| RAID Volumes:                                                                      | L DISK-VOL                             | INE INFORMA    | TION 1-                    |                                    |                             |
| B Volume8                                                                          | Level<br>RAID8(Stripe)                 | Strip<br>128KB | Size<br>200.0GB            | Status                             | Bootable                    |
| Physical Disks:<br>Port Drive Mode<br>8 ST3168815&<br>1 ST3168815&<br>1 ST3168815& | I Serial ■<br>5 SRA6C2QV<br>5 SRA6D196 |                | Size<br>149.168<br>149.168 | Type/Stat<br>Member DI<br>Non-9910 | us(Vol ID)<br>sk(0)<br>Disk |

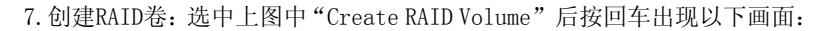

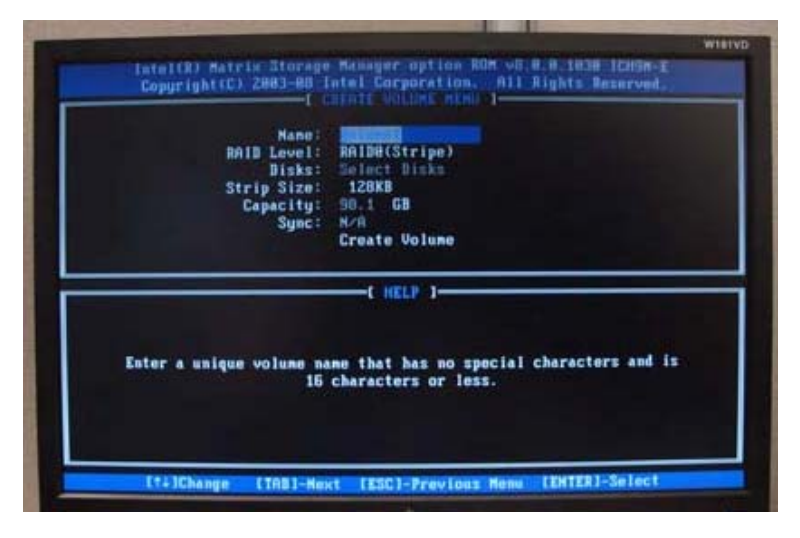

8.选择需要安装的RAID 类型:用Table键切换到RAID Level选项,选择所需要的RAID Level。Strip Size一般建议:RAID0-128KB RAID10-64KB(下面以RAID0为例)。

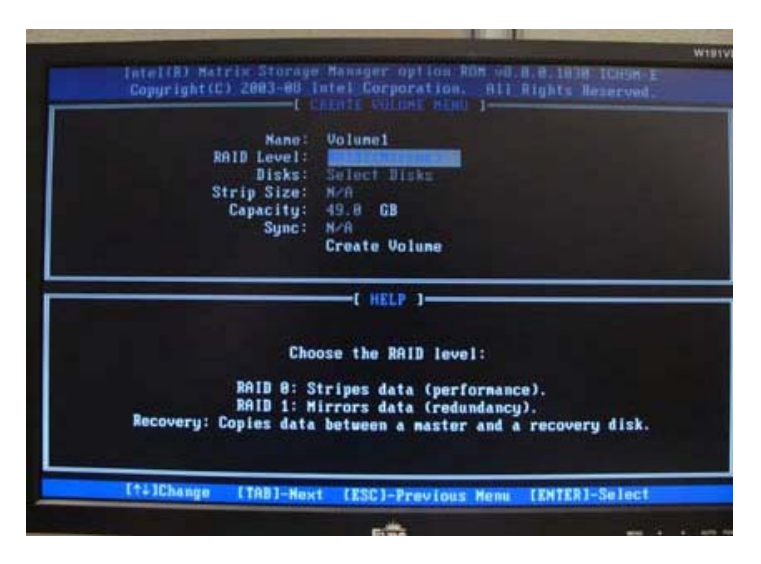

### 9. 点击 Create Volume:

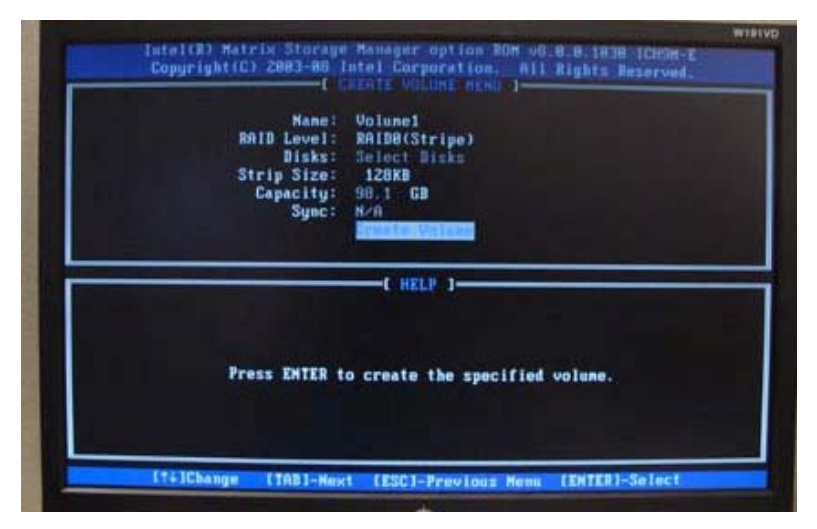

10. 出现下面信息, 按"Y",继续下面的操作

| Kone:<br>NAID Level:<br>Disks:<br>Strip Size:<br>Canacite: | Volume1<br>RAIDO(Stripe)<br>Select Disks<br>120KB<br>No. 1 cm |
|------------------------------------------------------------|---------------------------------------------------------------|
| Sync:                                                      | N/A                                                           |
| Are you sure you a                                         | want to create this volume? (Y/N):                            |
|                                                            |                                                               |
|                                                            |                                                               |
| Press ENTER to                                             | o create the specified volume.                                |

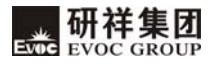

|                        | 2. Delete )                                              | RAID Volume                             | <b>.</b>                | Recovery                   | Volune Op                          | tions                         |
|------------------------|----------------------------------------------------------|-----------------------------------------|-------------------------|----------------------------|------------------------------------|-------------------------------|
|                        | Volumes:                                                 | E DESK-VOLUME                           | INFORME                 | 1106 1-                    |                                    |                               |
| 10                     | Name<br>RAIDE<br>Volume1                                 | Level<br>RAID8(Stripe)<br>RAID8(Stripe) | Strip<br>12888<br>12888 | Size<br>288.868<br>98.168  | Status<br>Failed<br>Failed         | Bootable<br>No<br>No          |
| Phys<br>Port<br>8<br>1 | ical Disks:<br>Brive Hodel<br>ST3150015AS<br>ST3160015AS | Serial<br>SRA6CZQV<br>SRA6D195          |                         | Size<br>149.168<br>149.168 | Type/Stat<br>Monbor Di<br>Non-RAID | us(Vol 10)<br>sk(8,1)<br>Disk |

11. 组建完成后,选择5或者按< ESC>键退出 Raid 配置界面。

12. 出现下面信息, 按"Y",继续下面的操作:

|            | 2. Delete                  | RAID Volume<br>5. E                   | 4. Recovery<br>sit | Volume Oyt in | me        |
|------------|----------------------------|---------------------------------------|--------------------|---------------|-----------|
| RATE       | Volumes :                  | E DISK/VOLUME                         |                    |               |           |
| 10         | Han                        | CONFIN                                | N EXIT 1           |               | Bootable  |
| l<br>Phone | Vol                        | Are you sure you want to exit? (Y/N): |                    | No            |           |
| fort       | Drive Model                | Serial .                              | Size               | Type/Status   | Vol (D)   |
|            | ST316881585<br>ST316881585 | 58460200<br>58460196                  | 149.168<br>149.168 | Non-BAID Disk | 8,13<br>8 |

13. 安装系统:在安装系统之前,必须将事先准备好的 RAID 的驱动 COPY 到 USB 软驱中。

在安装系统注意在屏幕下方出现" Press F6 if you need to install a third party SCSI or RAID driver…"时按 F6.

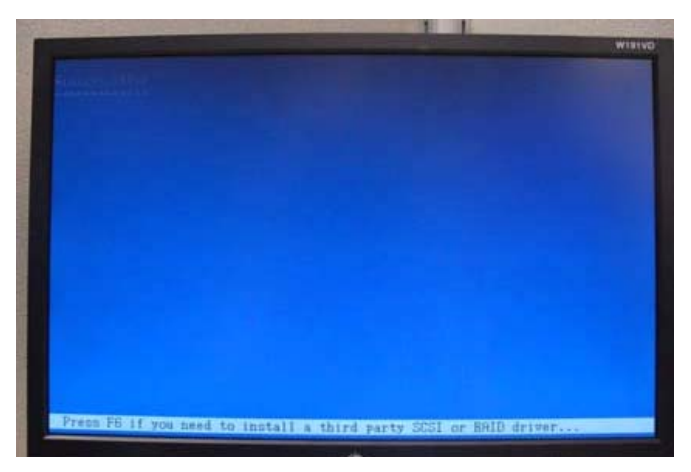

14. 选择所需安装的芯片组的 RAID 的驱动。在出现下面信息时,按"S".

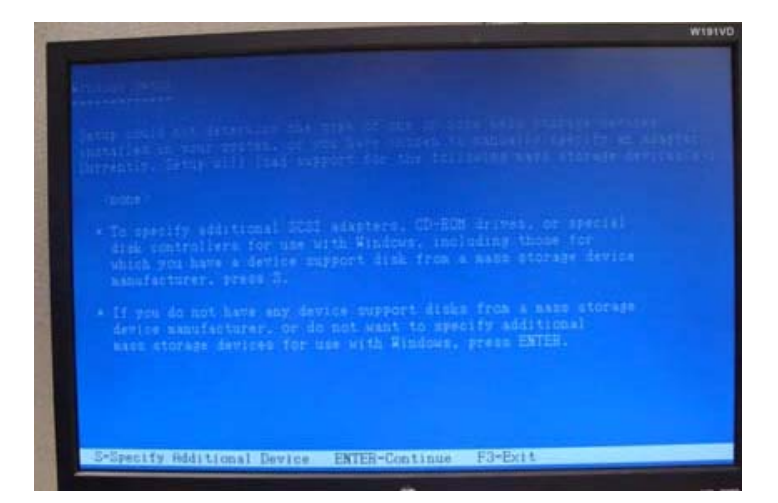

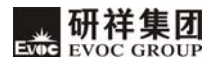

#### 15. 选择支持该芯片的驱动。

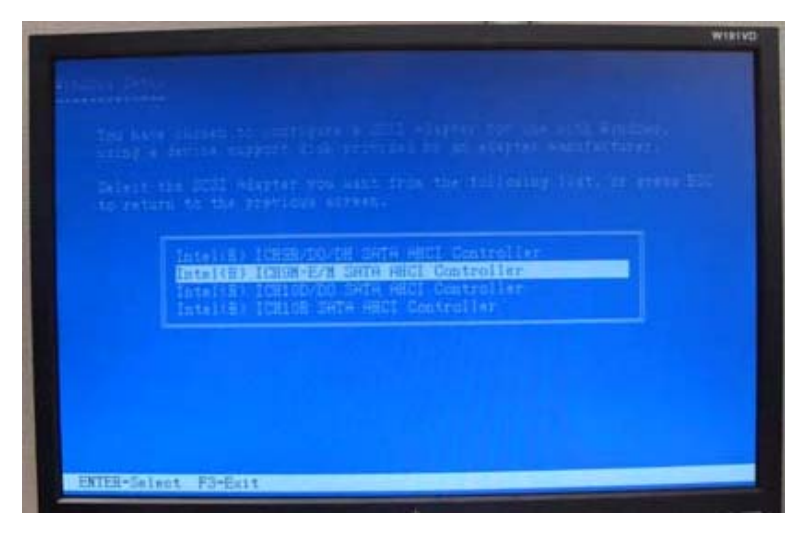

## 16. 系统从软驱装载 RAID 驱动

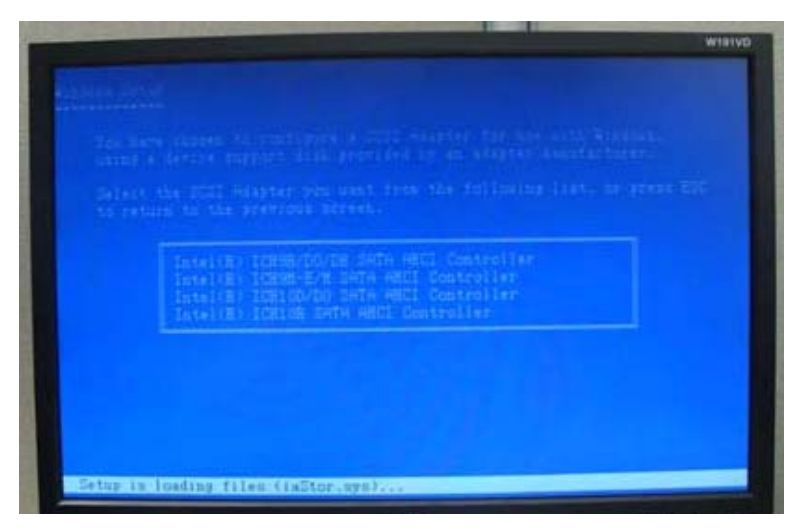

17. 在出现下面的信息后,按"ENTER",正常的安装系统。

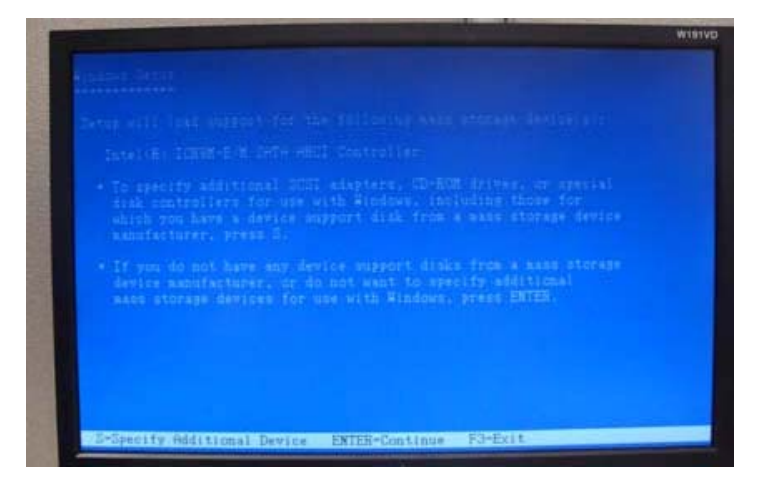

# 欲获更多信息请访问研祥网站: http://www.evoc.com。